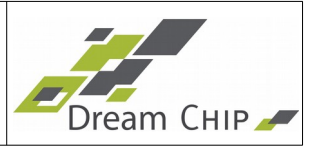

# **Table of Contents**

| 1 | Overview                                | 5  |
|---|-----------------------------------------|----|
| 2 | General Operation                       | 6  |
|   | 2.1 Connectors                          | 6  |
|   | 2.1.1 Power and RS485 Connector         | 6  |
|   | 2.1.2 AUX Connector                     | 6  |
|   | 2.2 Over-Temperature Protection         | 7  |
|   | 2.3 Status LED.                         | 8  |
| 3 | Firmware Update                         | 9  |
|   | 3.1 Firmware Update via GUI             | 9  |
|   | 3.2 Firmware Update via Script          | 9  |
|   | 3.2.1 Preparation for Update            | 9  |
|   | 3.2.2 Update of Firmware                | 9  |
| 4 | ProVideo GUI                            | 11 |
| 5 | Terminal Usage                          | 12 |
|   | 5.1 Terminal.                           | 12 |
|   | 5.2 Terminal Settings                   | 12 |
|   | 5.3 General Command Format.             | 12 |
|   | 5.4 RS485 Addressing                    | 13 |
|   | 5.5 RS485 Broadcasting                  | 13 |
|   | 5.6 Inbuild Help                        | 14 |
|   | 5.7 Command Parser                      | 14 |
| 6 | Settings Handling.                      | 15 |
|   | 6.1 Set Functions                       | 15 |
|   | 6.2 Get Functions                       | 15 |
|   | 6.3 auto save <flag></flag>             | 15 |
|   | 6.4 save settings                       | 15 |
|   | 6.5 load settings                       | 16 |
|   | 6.6 reset settings                      | 16 |
|   | 6.7 dump settings                       | 16 |
| 7 | System Commands                         | 17 |
|   | 7.1 rs232_baud <baud_rate></baud_rate>  | 17 |
|   | 7.2 rs485_baud <baud_rate></baud_rate>  | 17 |
|   | 7.3 rs485_addr <address></address>      | 17 |
|   | 7.4 rs485_bc_addr <address></address>   | 17 |
|   | 7.5 rs485_bc_master <address></address> | 18 |
|   | 7.6 rs485_term <flag></flag>            | 18 |
|   | 7.7 prompt <flag></flag>                | 19 |
|   | 7.8 reboot                              | 19 |
|   | 7.9 fw_update                           | 19 |
|   | 7.10 version                            | 19 |
|   | 7.11 identify                           | 19 |
|   | 7.12 name <name string=""></name>       | 20 |
|   | 7.13 out <index></index>                | 20 |
|   | 7.14 sdi2 <mode></mode>                 | 21 |
|   | 7.15 flip <mode></mode>                 | 21 |
|   |                                         |    |

# Reference Manual ATOM one 4K mini

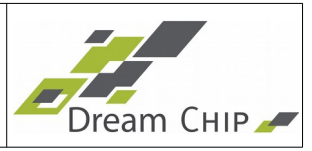

|   | 7.16 log_mode <mode></mode>                                                                                                    | 22 |
|---|----------------------------------------------------------------------------------------------------|----|
|   | 7.17 audio_enable <flag></flag>                                                                                                    | 22 |
|   | 7.18 temp <sensor id=""></sensor>                                                                                                    | 22 |
|   | 7.19 max_temp                                                                                                    | 23 |
|   | 7.20 max_temp_reset                                                                                                    | 23 |
|   | 7.21 over_temp_count                                                                                                    | 23 |
|   | 7.22 fan_speed                                                                                                    | 23 |
|   | 7.23 fan_target <temp></temp>                                                                                                    | 24 |
| 8 | Camera Commands                                                                                                    | 25 |
|   | 8.1 cam_gain <gain></gain>                                                                                                    | 25 |
|   | 8.2 cam_exposure <time></time>                                                                                                    | 25 |
|   | 8.3 cam_info                                                                                                    | 26 |
| 9 | Video Commands                                                                                                    | 27 |
|   | 9.1 video_mode <mode></mode>                                                                                                    | 27 |
|   | 9.2 downscale <channel> <downscale> <interlace></interlace></downscale></channel>                                                                                                    | 28 |
|   | 9.3 genlock <mode></mode>                                                                                                    | 29 |
|   | 9.3.1 Status LED                                                                                                    | 30 |
|   | 9.4 genlock_crosslock <enable> <vmode></vmode></enable>                                                                                                    | 30 |
|   | 9.5 genlock_offset <v_offset> <h_offset></h_offset></v_offset>                                                                                                    | 31 |
|   | 9.6 genlock_term <enable></enable>                                                                                                    | 31 |
|   | 9.7 genlock_status                                                                                                    | 31 |
|   | 9.8 genlock_lol_filter <time_ms></time_ms>                                                                                                    | 31 |
|   | 9.9 sdi_black <offset></offset>                                                                                                    | 32 |
|   | 9.10 sdi_white <offset></offset>                                                                                                    | 32 |
|   | 9.11 sdi_range <flag></flag>                                                                                                    | 32 |
|   | 9.12 post_bright <offset></offset>                                                                                                    | 32 |
|   | 9.13 post_cont <factor></factor>                                                                                                    | 33 |
|   | 9.14 post_sat <factor></factor>                                                                                                    |    |
|   | 9.15 post_hue <offset></offset>                                                                                                    |    |
|   | 9.16 wb                                                                                                    | 34 |
|   | 9.17 awb <tlag></tlag>                                                                                                    |    |
|   | 9.18 awb_speed < speed >                                                                                                    |    |
|   | 9.19 wb_preset <1d>                                                                                                    |    |
|   | 9.20 gain_red <gain></gain>                                                                                                    |    |
|   | 9.21 gain_blue < gain>                                                                                                    |    |
|   | 9.22 gain_green <gain></gain>                                                                                                    |    |
|   | 9.25 Dlack_master <oliset-red <="" <oliset-blue="" <oliset-green="" li=""> <li>0.24 black_red <offset></offset></li></oliset-red>                                                                                                    |    |
|   | 9.24 Dlack_led <oliset< li=""></oliset<>                                                                                                    |    |
|   | 9.25 Dlack_Dlue <oliset< li=""> <li>0.26 black_groop <offset< li=""></offset<></li></oliset<>                                                                                                    |    |
|   | 9.20 Diack_green <ol> <li>onset</li> <li>onset</li> <li>on</li></ol> |    |
|   | 9.27 mate stea tevels specific tevels solution tevels solution tevels $0.28$ filter enable <flags< td=""><td>26</td></flags<>                                                                                                    | 26 |
|   | 0.20 filter detail <level></level>                                                                                                    | 36 |
|   | 9.30 filter denoise <level></level>                                                                                                    |    |
|   | 9.31 color conv $< c0 > < c8 >$                                                                                                    | 37 |
|   | 9.32 color cross $<$ c0> $<$ c8>                                                                                                    | 37 |
|   | 933 color cross offset <red offset=""> <green offset=""> <blue offset=""></blue></green></red>                                                                                                    | 38 |
|   | size construction real onder speen onder some onder some                                                                                                    |    |

# Reference Manual ATOM one 4K mini

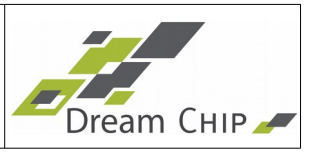

| 9.34 mcc <flag></flag>                                                                                                    | 39  |
|----------------------------------------------------------------------------------------------------|-----|
| 9.35 mcc opmode <flag></flag>                                                                                                    | 39  |
| 9.36 mcc_blink <mask> [<period_ms>]</period_ms></mask>                                                                                                    | 39  |
| 9.37 mcc_set <segment> [<saturation>] [<hue>]</hue></saturation></segment>                                                                                          | 39  |
| 9.38 lsc <enable> <k> <offset> <slope></slope></offset></k></enable>                                                                                                | 41  |
| 10 Defect Pixel Correction                                                                                                    | 43  |
| 10.1 dpc <flag></flag>                                                                                                    | 43  |
| 10.2 dpc_mode <mode></mode>                                                                                                    | 43  |
| 10.3 dpc_test_mode <mode></mode>                                                                                                    | 43  |
| 10.4 dpc_level <detection level=""></detection>                                                                                                    | 43  |
| 10.5 dpc_add_pixel <x> <y></y></x>                                                                                                    | 44  |
| 10.6 dpc_del_pixel                                                                                                    | 44  |
| 10.7 dpc_save                                                                                                    | 44  |
| 10.8 dpc_load                                                                                                    | 44  |
| 10.9 dpc_auto_load                                                                                                    | 44  |
| 11 Knee Function                                                                                                    | 45  |
| 11.1 knee <flag> <knee_point> <knee_slope> <white_clip></white_clip></knee_slope></knee_point></flag>                                                               | 45  |
| 12 Look-up Table Management                                                                                                    | 46  |
| 12.1.1 How to setup a lookup table using interpolation                                                                                                    | 46  |
| 12.1.2 How to setup a lookup table using the fast gamma function                                                                                                    | 47  |
| 12.1.3 How to setup a lookup table using the fixed gamma mode                                                                                                    | 47  |
| 12.2 lut_enable <index> <flag></flag></index>                                                                                                    | 47  |
| 12.3 lut_mode <mode></mode>                                                                                                    | 48  |
| 12.4 lut_preset <index></index>                                                                                                    | 48  |
| 12.5 lut_sample $   $                                                                                                    | 49  |
| 12.6 lut_sample_red $   $                                                                                                    | 50  |
| 12.7 lut_sample_green $\langle xi_0 \rangle \langle yi_0 \rangle \dots \langle xi_7 \rangle \langle yi_7 \rangle$                                                   | 50  |
| 12.8 lut_sample_blue $   $                                                                                                    | 50  |
| 12.9 lut_interpolate                                                                                                    | 50  |
| 12.10 lut_interpolate_red                                                                                                    | 50  |
| 12.11 lut_interpolate_green                                                                                                    | 50  |
| 12.12 lut_interpolate_blue                                                                                                    | 50  |
| 12.13 lut_reset                                                                                                    | 50  |
| 12.14 lut_reset_red                                                                                                    | 50  |
| 12.15 lut_reset_green                                                                                                    | 50  |
| 12.16 lut_reset_blue                                                                                                    | 51  |
| 12.17 lut_fun_rec709 <threshold> <li>linear-contrast&gt; <li>linear-brightness&gt; <contrast> <game< td=""><td>ma&gt;</td></game<></contrast></li></li></threshold> | ma> |
| <br><br>sightness>                                                                                                    | 51  |
| 12.18 lut_fast_gamma <gamma></gamma>                                                                                                    | 53  |
| 12.19 lut_fixed_mode <mode></mode>                                                                                                    | 53  |
| 13 Image statistic commands                                                                                                    | 55  |
| 13.1 stat_rgb                                                                                                    | 55  |
| 13.2 stat_hist <mode></mode>                                                                                                    | 55  |
| 13.3 stat_exp <mode></mode>                                                                                                    | 56  |
| 14 SDI Time code                                                                                                    | 58  |
| 14.1 timecode <hour> <minute> <second></second></minute></hour>                                                                                                    | 58  |
| 14.2 timecode_hold <flag></flag>                                                                                                    | 58  |

# 4 of 62 Reference Manual ATOM one 4K mini

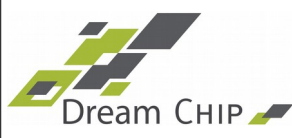

| 15 Auto Exposure                                                                                                    | 59 |
|----------------------------------------------------------------------------------------------------|----|
| 15.1 aec <enable> <setpoint> <speed> <clmtolerance> <costgain> <costtint> <costapt></costapt></costtint></costgain></clmtolerance></speed></setpoint></enable> |    |
| <taf> <maxgain> <usecustomweights></usecustomweights></maxgain></taf>                                                                                          | 59 |
| 15.2 aec weight <index> <weight></weight></index>                                                                                                    | 61 |
| 15.3 stat ae                                                                                                    | 61 |

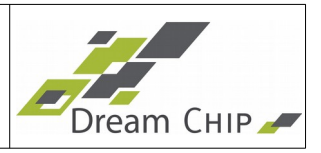

#### 1 Overview

This manual describes the usage of the ATOM one 4K mini camera system.

The general operation of the device is described in chapter 2. Information on firmware updates is found in chapter 3.

We provide an open-source, free of charge GUI application which gives easy access to most camera functions, for more details on the GUI see chapter 4.

Chapter 5 and 6 describe how to connect with the device and how the settings on the device are handled using terminal commands.

For details on the camera functions, please refer to the API chapters of this manual which start with chapter 7.

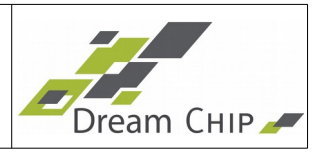

# 2 General Operation

For regular operation the camera needs only a power supply. For controlling and updating the camera a RS485 connection is required.

This can be done with the given RS485 USB converter. Connect the USB connector to your PC and let the operation system install the required drivers.

For RS485 an address is required to access the camera. The default address is "1".

After powering up the camera the camera will boot. The boot process takes ~3 seconds.

# 2.1 Connectors

The ATOM one 4K has two 6 pin Hirose HR10 connectors.

- 1. Power: Male HR10 6 pin
- 2. AUX: Female HR10 6 pin

# 2.1.1 Power and RS485 Connector

The power connector is male and will mate with a female hirose HR10A-7P-6S(73).

#### Note: The pin order of HR10A of male and female is counted in different directions.

The following table shows the numbering and cable colors of used Dream Chip adapters.

| Female          | Signal     | Cable  | Cable           | USB RS485   |
|-----------------|------------|--------|-----------------|-------------|
| HR10A-7P-6S(73) |            | 6 wire | 4 wire          |             |
| 6               | Power in   | Red    | Red             | -           |
|                 | 6-36 Volt  |        |                 |             |
| 5               | GND        | Brown  | Brown           | Black (gnd) |
| 4               | RS485_TX_P | Black  | Looped to pin 1 |             |
| 3               | RS485_TX_N | Green  | Looped to pin 2 |             |
| 2               | RS485_RX_N | Yellow | Black           | Yellow (D-) |
| 1               | RS485_RX_P | Orange | Orange          | Orange (D+) |

# 2.1.2 AUX Connector

The axillary connector is female and will mate with a male hirose HR10A-7P-6P(73).

Note: The pin order of HR10A of male and female is counted in different directions.

# 7 of 62 Reference Manual ATOM one 4K mini

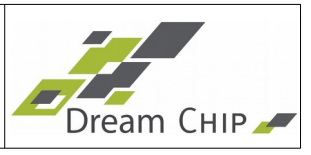

This connector has a TTL level RS232 interface to control the camera.

The interface behaves like the RS485, but must be use for peer to peer conections. No adressing like on RS485 is required.

The I2C interface is reserved for future use like lense control or other extentions.

The following table shows the numbering and cable colors of used Dream Chip adapters.

| Pin HR10A-7P-<br>6P(73) | Signal                                                  | Kabel<br>6 polig | USB RS232 TTL |
|-------------------------|---------------------------------------------------------|------------------|---------------|
| 1                       | Power out<br>bypassed from<br>power connector<br>pin 6. | Red              | -             |
| 2                       | GND                                                     | Brown            | Black (gnd)   |
| 3                       | Uart TX                                                 | Black            | Yellow (RX)   |
| 4                       | Uart RX                                                 | Green            | Orange (TX)   |
| 5                       | Iris SCL                                                | Yellow           |               |
| 6                       | Iris SDA                                                | Orange           |               |

## 2.2 Over-Temperature Protection

The ATOM one mini has a very compact design which does not allow for active cooling. Thus the device will get hot under operation. To protect the device the camera will go into a safe operational mode when the internal CPU temperature reaches 70°C, this will be indicated by toggling the status LED between orange and red.

The camera will stay in this state until the CPU temperature drops below 50°C, it will then reboot automatically and resume operation. Alternatively you can power-cycle the device, but keep in mind that as long as you did not improve the cooling the camera will probably reach the temperature limit again after a short time.

To keep track of the current cpu temperature use the temp command. The camera also logs the maximum CPU temperature which can be read out using the max\_temp command. You can reset the logged maximum temperature using the max\_temp\_reset command.

Every time the camera reaches the 80°C temperature limit, an over temperature counter will be incremented. You can read the counter value by using the over\_temp\_count command. This counter value is persistent and can not be reset by the user.

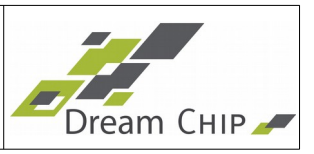

## 2.3 Status LED

The Status LED shows the status of the device.

| Value                         | Status           | Note                                                                                                    |
|-------------------------------|------------------|----------------------------------------------------------------------------------------------------|
| Purple blinking               | Booting          | Device is booting                                                                                                    |
| Yellow blinking               | Busy             | Device is processing a command or<br>loading settings                                                                                                    |
| Red blinking (fast)           | Genlock Error    | Device was unable to lock to genlock signal                                                                                                    |
| Red blinking (slow)           | Bootloader       | Device is in bootloader mode and can be<br>updated or update is running                                                                                                 |
| Toggle between Yellow and Red | Over Temperature | The device reached it's maximum<br>temperature of 80°C and is in safe mode.<br>Power cycle device or wait until<br>temperature drops below 50°C to resume<br>operation. |
| Blue blinking                 | Ready            | Running, OK status                                                                                                    |

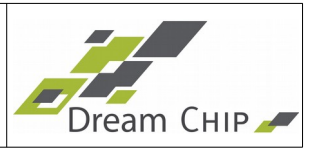

# 3 Firmware Update

Firmware can only be updated via a serial connection. Make sure, that the power supply of the camera and the computer for the update are in a stable state.

You can download the latest updated from our GitLab repository:

https://gitlab.com/dreamchip/provideo-downloads

# 3.1 Firmware Update via GUI

You can use the ProVideo GUI (see chapter 4) to update your cameras' firmware. This is generally a lot easier, but in some cases (e.g. incompatible GUI and firmware) not possible.

To perform the update simply connect your camera with the included RS485 USB adapter to your PC, start the ProVideo GUI, go to the Update Tab, choose the Firmware file and start the update.

## 3.2 Firmware Update via Script

The update requires a manual adaption of the update script.

#### 3.2.1 Preparation for Update

Open the folder with the firmware update on your PC.

You need to know your COM port of your USB RS485 interface. This can be done by checking your "Devices and Printers" in your Windows system.

You also need to know your RS485 ID of your ATOM one camera. The default is 1.

Now you must edit the **update\_firmware.bat** file and edit the to your settings.

The header of the files looks like this:

@echo off
REM SET YOUR COM PORT TO YOUR RS485 USB COM PORT
set COM\_PORT=COM156
REM SET THE RS485\_ID to your ATOM on Camera ID. Default is 1
set RS485\_ID=1

Save your changes.

## 3.2.2 Update of Firmware

Make sure your **update\_firmware.bat** reflects the correct COM port and RS485\_ID as shown in the previous chapter.

Connect the RS485 USB adapter to your PC and to the ATOM one camera.

Power up the camera and wait until its fully started. This takes ~3 seconds until the LED on the backside is blinking blue.

Now start the update\_firmware.bat file.

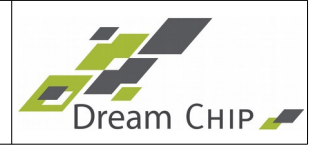

After 2 seconds the camera will go into update mode. When this happens the camera will no longer send an image and the LED on the backside starts blinking red.

After 5 more seconds the firmware update starts.

This process takes about ~10 minutes.

After the firmware update is done, power cycle the camera.

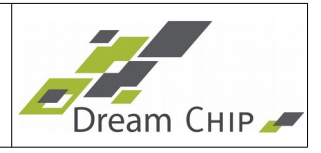

# 4 ProVideo GUI

Dream Chip provides a free of charge and open source control software (ProVideo GUI) for its camera devices. You should have received a copy of the software with your camera purchase. If not, or you want to check for an updated version please visit our GitLab download page:

https://gitlab.com/dreamchip/provideo-downloads

If you want to develop your own control software, feel free to check out our software repository:

https://gitlab.com/dreamchip/provideo-gui

A user manual for the GUI is part of the GUI download package.

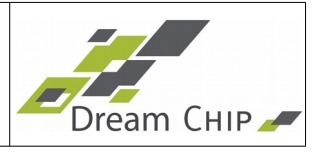

## 5 Terminal Usage

#### 5.1 Terminal

ATOM one 4K mini can be controlled by a simple terminal connection. All commands consist of ASCI characters.

## 5.2 Terminal Settings

For flexible configuration ATOM one 4K mini provides 2 terminal interfaces:

- 1. RS485 on the Power connector cable
- 2. RS232 TTL which is connected on the AUX connector.

The default interface setting is:

- 115200 baud (adjustable)
- 8 bit data
- no parity
- 1 stop bit
- no flow control

The ATOM one 4k mini accepts commands in text form and answers with text messages. Every command is confirmed by "OK" or "FAIL". Errors have to be handled by the user or host software which is used to control the device.

Depending on the **prompt** setting you get a prompt "=>" after start up. Now you can send commands to control the device or get status information.

Check the next chapters to get detailed information about available commands and options.

#### 5.3 General Command Format

When the firmware is ready to accept commands, it sends its prompt ("=> ") if enabled with the **prompt** command. Every command line is accepted as a single text line, terminated by either CR or LF.

The command consists of a command string, followed by none or more parameters, separated by a single space.

The parameters can have different formats, depending of the command. Supported formats are:

- Signed decimal : -323, 422
- Hexadecimal: 0x35ff34aa
- String : any\_string

The command will be executed and may produce some text output on one or more lines . Finally the status will be sent as a single line containing either "OK" or "FAIL". In case of

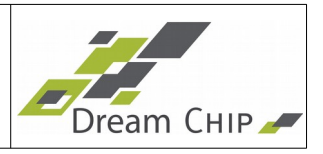

failure an error code may be added in the same line, e.g. "FAIL 3".

The lines sent by the firmware are terminated with both CR and LF.

Most commands do have parameters. The parameters are depending of the given command.

**IMPORTANT:** Any command is subject of change. We will try not to change existing commands, but any command may change in the future. Details will be announced in release notes of upcoming software versions.

## 5.4 RS485 Addressing

On a RS485 Bus multiple ATOM one systems can be used with one RS485 Master controller.

To communicate with a slave, the following command format is defined for RS485:

#### <address> <command> <parameter>

Where address is the RS485 address of the given ATOM one device. Example command with address 1:

#### 1 video\_mode 5

The RS485 address can be set with the **rs485\_addr** command, valid addresses range from 0 to 99. The Address 100 is reserved as a fail-safe address. All devices will always reply to commands send on address 100, as if it was their device address. This can be used to recover or change the device address if it is lost and no other communication is possible with the device.

If you want to find out which devices are currently attached to the RS485 bus, you can send the identify command over the fail-safe address 100, which will have all devices report back. See the identify command description for more details.

## 5.5 RS485 Broadcasting

To send commands to multiple cameras, which are connected to the same RS485 bus at once, they can be grouped in broadcast groups. Therefore each camera gets a second address, the broadcast address. The broadcast address is set with the **rs485\_bc\_addr** command, it can not be identical with the normal RS485 address, the default is "0".

Once all cameras in the group are setup with the correct broadcast address, the same command format like for normal RS485 communication is used:

#### <address> <command> <parameter>

Where address now is the broadcast address.

By default the cameras do not reply to broadcast commands with the usual "OK" or "FAIL" messages, otherwise the RS485 bus would be full with replies from the different devices. To still be able to implement a handshake with a controller software during broadcast mode it is possible to select one camera as the broadcast master. This camera will, representative for all cameras, reply to commands as usual, while all other cameras are silent.

# 14 of 62 Reference Manual ATOM one 4K mini

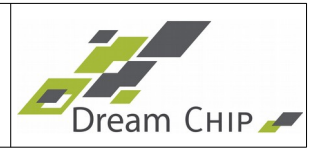

To set the broadcast master, use the command **rs485\_bc\_master**. Note that this command may be send to an individual camera, or over the broadcast channel. Sending it over the broadcast channel ensures, that only one master is active in the system.

Reminder: All of this is only valid for communication over the broadcast address, communication over the device address is unaffected and works as usual.

Also see the descriptions of the **rs485\_bc\_addr** and **rs485\_bc\_master** commands for more details.

#### 5.6 Inbuild Help

Type **help** to get a full list of supported commands. It is possible to get a detailed help for each command by typing "help <cmd>".

Example to get help for the video\_mode command:

#### help video\_mode<Enter>

#### video\_mode <video mode> - set video mode

#### 5.7 Command Parser

The command parser supports abbreviated commands. This means that it is only required to type as many characters until the command is unique.

Example for equivalent commands:

#### save\_settings

#### save

sa

For interactive operation this is useful to save typing time.

Note: It is not recommended to use the short commands in any control or application software. The reason is, that future extensions may make a current unique short command ambiguous.

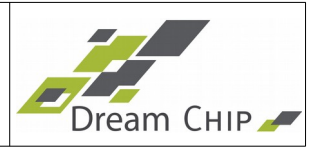

## 6 Settings Handling

#### 6.1 Set Functions

To change any settings run the matching command with its required parameters.

Example:

video\_mode 5

OK

#### 6.2 Get Functions

Any setting can be checked by running the function *without parameters or followed by a question mark.* The output of the **get** function represents a valid command followed by parameters. This string can be parsed by external applications to extract the current settings out of the system.

Example:

```
video_mode
video_mode 5 (returned)
video_mode ?
video_mode 5 (returned)
```

## 6.3 auto\_save <flag>

Controls auto save.

| Flag      | Function      |  |
|-----------|---------------|--|
| 0         | Auto save OFF |  |
| 1 (reset) | Auto save ON  |  |

With this flag any settings change will instantly saved into the current settings bank for startup.

By turning this off, tests on the camera settings will not change / destroy internal saved settings.

In case auto save is OFF the save\_settings command must be used to store the current setup.

Example:

auto\_save 0

#### 6.4 save\_settings

ATOM one 4K has a build in storage for settings. It is automatically loaded on start up.

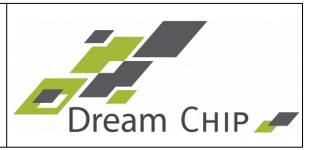

The **save\_settings** command saves the current settings into the start up configuration.

This function is only required in case auto\_save is OFF.

Example:

#### save\_settings

## 6.5 load\_settings

At any time, the saved start up configuration can be loaded with **load\_settings**.

This function is useful to try new settings. To discard the tried settings, simply run **load\_settings** to restore the known good configuration.

#### 6.6 reset\_settings

To reset the system into factory default run **reset\_settings**.

You must run **save\_settings** to make the factory default the start up configuration.

Please note that all RS485 and RS232 settings, including the baudrate and device address, and the device name are not reset by calling **reset\_settings**. This is done so that the communication to the device is not interrupted.

## 6.7 dump\_settings

This command dumps all settings which are stored on the device in alphabetical order. This can for an example be used by a hardware controller to quickly get all settings from the device.

Please note that some commands like **dpc\_auto\_load** or **lut\_interpolate** have no settings that can be dumped and this do not show up when you call **dump\_settings**.

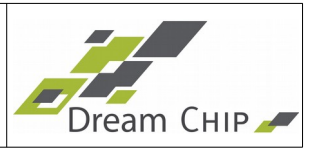

#### 7 System Commands

#### 7.1 rs232\_baud <baud\_rate>

Sets the baud rate for the RS232 terminal interface.

Supported Baud rates are 9600, 14400, 19200, 57600, 115200.

| baud_rate        |
|------------------|
| 9600             |
| 14400            |
| 19200            |
| 57600            |
| 115200 (default) |

#### 7.2 rs485\_baud <baud\_rate>

Sets the baud rate for the RS485 terminal interface.

| baud_rate        |  |  |
|------------------|--|--|
| 9600             |  |  |
| 14400            |  |  |
| 19200            |  |  |
| 57600            |  |  |
| 115200 (default) |  |  |

#### 7.3 rs485\_addr <address>

Sets the address for the RS485 interface. It can not be set to the current value of the broadcast address, an attempt to do so will return "FAIL".

| Value          | Default | Minimal | Maximal |
|----------------|---------|---------|---------|
| Device Address | 0       | 0       | 99      |

#### Note: Make sure, that each address is unique on your RS485 bus system.

If you have an address conflict, it can be checked and changed any time via RS232 console, or by removing devices from the bus until the contention is solved.

The address 100 is reserved as a fail-safe address. All devices will always replay to commands send over this address, as if it was their current device address. This can be used to identify or change the device address if it has been lost.

## 7.4 rs485\_bc\_addr <address>

Sets the broadcast address for the RS485 interface. It can not be set to the current value

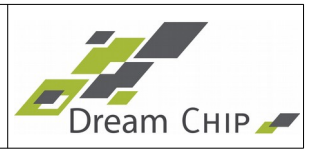

of the device address, an attempt to do so will return "FAIL".

| Value             | Default | Minimal | Maximal |
|-------------------|---------|---------|---------|
| Broadcast Address | 0       | 0       | 99      |

To change the broadcast address of an already existing broadcast group, simply send a **rs\_485\_bc\_addr** command over the broadcast channel.

#### 7.5 rs485\_bc\_master <address>

This command enables the broadcast master mode on the camera with the given device address. If the command is transmitted as a get command (without an argument) it will not reply with the broadcast master address, but with a flag (0 or 1) that indicates whether this camera currently is the broadcast master or not.

Transmitting a negative address will always disable the broadcast master mode.

| Value                                  | Default                   | Minimal | Maximal |
|----------------------------------------|---------------------------|---------|---------|
| Device Address of the Broadcast Master | Broadcast Master Disabled | 0       | 99      |

The functionality is explained in the following example:

Two cameras are connected to the same RS485 bus. Camera 1 has the device address 1 and broadcast address 0, camera two has device address 2 and broadcast address 0. To enable broadcast master mode on camera 1 and disable it on camera 2 send the following command using the broadcast channel:

#### 0 rs485\_bc\_master 1

Where 0 is the broadcast address of both cameras and 1 is the device address of the new broadcast master. You will not receive an "OK" message for this command, but all following commands that are send over the broadcast channel will be answered by camera 1.

Note: If the commands are not transmitted over the broadcast channel, it might happen that multiple broadcast masters exist in the system.

To disable broadcast master mode on all cameras in the broadcast group send:

0 rs485\_bc\_master -1

#### 7.6 rs485\_term <flag>

Enables or disables the internal termination of the RS485 interface.

| Flag        | Function                   |  |
|-------------|----------------------------|--|
| 0           | <b>Disable Termination</b> |  |
| 1 (default) | Enable Termination         |  |

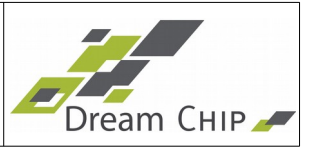

#### 7.7 prompt <flag>

Set prompt mode.

| Flag      | Function    |
|-----------|-------------|
| 0 (reset) | No prompt   |
| 1         | '=>' prompt |

#### 7.8 reboot

Does a system reboot (warm start).

A full reboot takes depending of configuration and camera about 30 seconds.

#### 7.9 fw\_update

Set the system into USB firmware update mode. This mode is usually controlled by the Windows update software.

#### 7.10 version

Dumps a detailed version information about the system with system ID and firmware version.

The output looks like this: platform: condor4k\_mini\_16 device name: ATOM one 4K mini system-id: 003F001E-30324703-37313437-FFFFFFFF hw revision: 00001602 system validity: LICENSED feature mask HW: 0019A01C feature mask SW: FFFFFFF resolution mask: 0000000-0000000-000FFFFF loader version: 1328 (2) sw-release-id: V1.1.2 sw-release-date: 2017-06-15 15:38:45 +0200 (Do, 15 Jun 2017) sw-build-date: 2017-06-15 15:38:55

## 7.11 identify

Dumps essential system information including the platform, RS485 configuration and the device name. This command can be used to identify all devices which are connected to one RS485 bus by sending it to device address 100 (the fail-safe device address).

Each device will wait until it is its turn before sending its ID string. The higher the RS485 address of the device, the longer the device will wait before posting its stats, this ensures

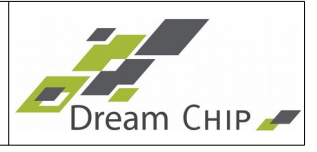

that the bus does not get corrupted.

Each device will report the following parameters:

- Platform ID: This will be condor4k\_mini\_07, condor4k\_mini\_11 or condor4k\_mini\_16 for ATOM one 4K mini cameras, depending on the sensor size (this is identical to the platform which is reported by the version command)
- RS485 ID, RS485 Broadcast Address and RS485 Broadcast Master as described in chapters 5.4 and 5.5
- Device Name: Name which can be set by the user, see chapter 7.12 for more details (this is identical to the name which is reported by the **version** command)

Example output with two devices attached to one bus:

```
100 identify
id: condor4k_mini_11 1 0 0 ATOM one 4K - Left
OK
id: condor4k_mini_16 55 0 0 ATOM one 4K - Front
OK
```

#### 7.12 name <name string>

The device name, which is shown in the output of the **version** command and in the GUI can be changed using a hidden command, which is not shown in the output of the **help** command. The name can consist of a maximum of 5 words which, in total, have a length of 32 characters, including spaces.

If the name shall be changed persistently, make sure to execute the **save** command after changing the name. The name will not be reset by the **reset** command, but it might be reset after a firmware update.

| Name String                                          | Default     | Reset                        | Possible Values                           |
|------------------------------------------------------|-------------|------------------------------|-------------------------------------------|
| Name of the device which is shown in version and GUI | ATOM one 4K | Is not changed through reset | Up to 5 words with 32 characters in total |

#### 7.13 out <index>

The ATOM one 4K provides 2 separate SDI outputs. This can be used for display gamma mapping like REC709 or for special work flows like LOG-C or SLOG. The following image presents the SDI output flow.

| Value | Reset | Minimal | Maximal |
|-------|-------|---------|---------|
| Index | 1     | 1       | 2       |

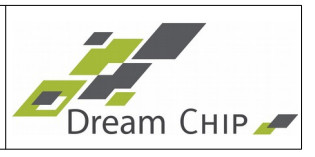

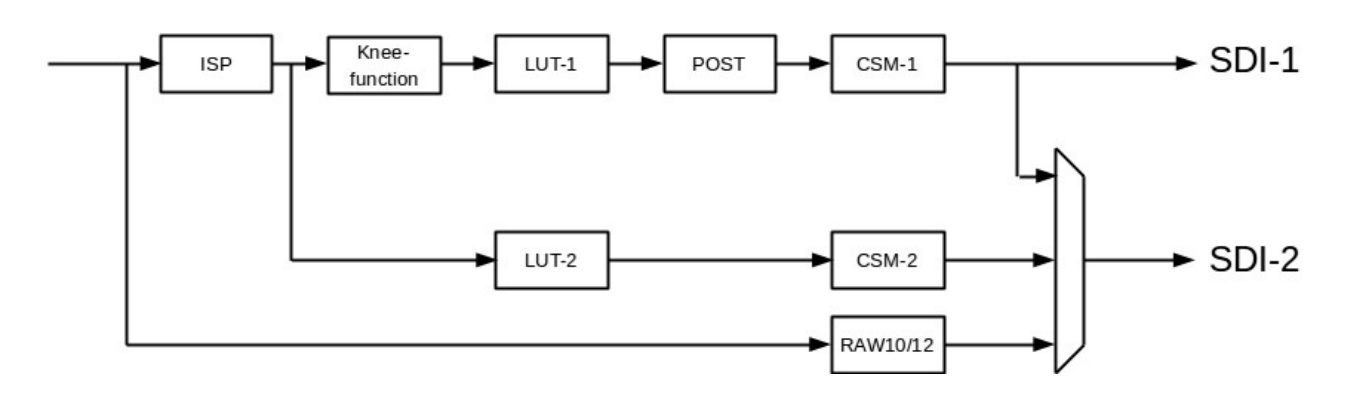

The out command selects the SDI output to be configured. The following table shows the effected commands:

| command         | out=1 | out=2 |
|-----------------|-------|-------|
| colorconv       | CSM-1 | CSM-2 |
| sdi_range       | CSM-1 | CSM-2 |
| sdi_white       | CSM-1 | CSM-2 |
| sdi_black       | CSM-1 | CSM-2 |
| lut_preset      | LUT-1 | LUT-2 |
| lut_reset       | LUT-1 | LUT-2 |
| lut_interpolate | LUT-1 | LUT-2 |
| lut_sample      | LUT-1 | LUT-2 |

#### 7.14 sdi2 <mode>

The SDI-2 output can be configured to support alternative modes.

| Mode      | Function                                                                                                    |
|-----------|----------------------------------------------------------------------------------------------------|
| 0 (reset) | Same signal as SDI-1 (mirrored)                                                                                                 |
| 1         | Use of a separate LUT for SDI-2.<br>By this feature the camera can provide RE709 (SDI-1) and LOG-C (SDI-2) at<br>the same time. |
| 2         | DCT RAW12<br>Y=upper 6 bits of sensor input (MSB aligned)<br>U/V=lower 6 bits of sensor input(MSB aligned)                      |
| 3         | DCT RAW10 (upper 10 bits of sensor input)<br>(uses SDI extended values from 41019. Raw is clipped to match this range)          |

## 7.15 flip <mode>

Sets the camera flipping or rotation mode.

Caution: After changing the flip mode you will have to recalibrate your defect pixel

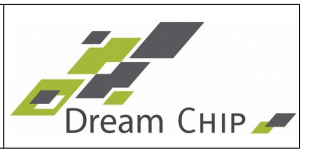

#### correction table!

| Mode      | Function         |
|-----------|------------------|
| 0 (reset) | Normal (no flip) |
| 1         | Vertical flip    |
| 2         | Horizontal flip  |
| 3         | Rotated by 180°  |

#### 7.16 log\_mode <mode>

Use this command to switch the device into LOG mode. In this mode the camera will use a fixed gamma curve on both outputs (depending on the used mode, see table below) and the gains will be adjusted to match the LOG curve. When leaving LOG mode (setting it to "0") the previously defined settings will be restored automatically.

| Mode      | Function                                    |
|-----------|---------------------------------------------|
| 0 (reset) | Off, the user can define gamma curve        |
| 1         | HLG, a fixed Hybrid LOG gamma curve is used |

When using a LOG gamma curve more details in bright image areas are preserved, but the image will have a "flat" look. Post processing is needed to generate a naturally looking image.

Please note that when LOG mode is active, you can not adjust the gamma curve. For more details on gamma curve and lookup-table management see chapter 12.

#### 7.17 audio\_enable <flag>

Enables the internal microphone and embeds the audio signal in the SDI output signal.

| Audio Enable | Function                            |  |
|--------------|-------------------------------------|--|
| 0 (reset)    | Audio is disabled                   |  |
| 1            | Audio is embedded in the SDI signal |  |

#### 7.18 temp <sensor id>

Dumps camera temperature values in degree centigrade.

| Temperature Sensor ID | Function                                 |
|-----------------------|------------------------------------------|
| 0                     | System temperature (with 0.1°C accuracy) |
| 1                     | CPU temperature (with 0.1°C accuracy)    |

The output has the format **temp <id> <value> <name>**, see the following examples: temp 0

temp 0 43.3 System

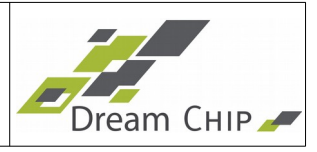

ОK

```
temp 1
temp 1 61.7 CPU
```

OK

#### 7.19 max\_temp

Dumps the maximum logged temperature and the maximum allowed temperature (shutdown temperature) of the camera. This command can be used to evaluate how close the device gets to it's maximum internal temperature of 80°C. Example:

max\_temp

max temp 54 65 80

OK

The first value is the maximum temperature that has been logged since the last time the user has run the max\_temp\_reset command (see below). The second value is the overall maximum temperature, it can not be reset by the user. The third value is the shutdown temperature, the device will go into a safe mode when it is reached and the over temperature counter will be incremented.

#### 7.20 max\_temp\_reset

Resets the logged maximum CPU temperature value to the current temperature.

Example:

```
max_temp_reset
```

ок

#### 7.21 over\_temp\_count

Dumps the over temperature counter. This counter is incremented every time the device goes into safe mode to avoid over temperature (CPU temperature > 80°C). It is persistent and can not be reset by the user.

Example:

```
over_temp_count
```

```
over_temp_count 3
```

ок

#### 7.22 fan\_speed

Dumps the current speed of the cooling fan in %. The fan speed is automatically controlled, depending on the current system temperature. To change the cooling characteristic use the fan\_target command (see below).

Example:

fan\_speed

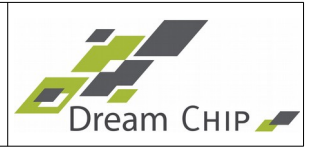

#### fan\_speed 42

ок

#### 7.23 fan\_target <temp>

The fan\_target command sets the target system temperature. The device will automatically adjust the fan speed so that the system temperature reaches the desired target temperature.

After changing the target temperature, the fan controller will need a few minutes to adjust to the new target. If the target temperature is too low and can not be reached, the fan will keep running at 100%.

| Value | Reset | Minimal | Maximal |
|-------|-------|---------|---------|
| temp  | 55    | 30      | 75      |

Example:

fan\_target 60

OK

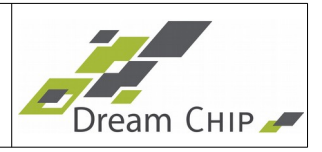

#### 8 Camera Commands

ATOM one 4K mini supports different camera models. Some of the following function may not be available depending of the given camera module.

#### 8.1 cam\_gain <gain>

Sets analog gain for the sensor.

| Value | Reset | Minimal | Maximal                                              |
|-------|-------|---------|------------------------------------------------------|
| gain  | 1000  | 1000    | Mini 7: 106666<br>Mini 11: 142222<br>Mini 16: 111304 |

Mini 7:

Minimum: 1000 = 1x = 0dB = **30 ISO** 

Maximum: 106666 = 107x = 40.6bB = **3200 ISO** 

Mini 11:

Minimum: 1000 = 1x = 0dB = **45 ISO** 

Maximum: 142222 =142x = 43bB = **6400 ISO** 

Mini 16:

Minimum: 1000 = 1x = 0dB = **115 ISO** 

Maximum: 111304 = 111x = 40.9bB = **12800 ISO** 

To calculate the ISO value from the analog gain you have to divide it by 1000 and then multiply it with the ISO at gain 1. To read out the ISO at gain 1 you can use the cam\_info command (see below). For the ATOM one 4K mini it will report the following values: 30 (Mini 7), 45 (Mini 11), 115 (Mini 16).

Examples for Mini 11:

Gain **1000** → ISO = 1000 / 1000 \* 45 = **45** 

Gain **71111** → ISO = 71111 / 1000 \* 45 = **3200** 

Gain 142222 → ISO = 142222 / 1000 \* 45 = 6400

You can read out the gain at any time, also when the auto exposure control is enabled.

#### 8.2 cam\_exposure <time>

Sets the exposure time/shutter width in **microseconds**. If you change the video mode and the current shutter time is bigger than the maximum possible shutter time for the new video mode, the shutter time will be clipped accordingly.

You can read out the exposure at any time, also when the auto exposure control is enabled.

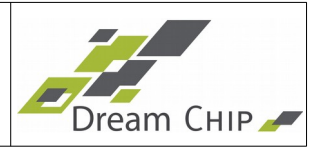

#### 8.3 cam\_info

This command reports the min / max gain and exposure and the ISO value of the camera at gain 1 (1000) in the following order:

minimum gain, maximum gain, minimum exposure, maximum exposure, minimum ISO

Example output for an ATOM one mini 11:

cam\_info 1000 142222 75 33333 45

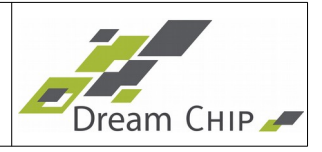

#### 9 Video Commands

#### 9.1 video\_mode <mode>

Set the output video mode of both output channels. Please note that the 4k mini version 7 only supports UHD resolutions (ID 25 to 34).

If you want to output Full HD or 2K resolutions, please see the downscale command in section 9.2.

| Mode ID | Resolution      | Frame Rate |  |
|---------|-----------------|------------|--|
| 25      | 3840x2160 (UHD) | 30         |  |
| 26      | 3840x2160 (UHD) | 25         |  |
| 27      | 3840x2160 (UHD) | 24         |  |
| 28      | 3840x2160 (UHD) | 23.98      |  |
| 29      | 3840x2160 (UHD) | 29.97      |  |
| 30      | 3840x2160 (UHD) | 50         |  |
| 31      | 3840x2160 (UHD) | 60         |  |
| 32      | 3840x2160 (UHD) | 59.94      |  |
| 33      | 3840x2160 (UHD) | 48         |  |
| 34      | 3840x2160 (UHD) | 47.96      |  |
| 35      | 4096x2160 (4K)  | 30         |  |
| 36      | 4096x2160 (4K)  | 25         |  |
| 37      | 4096x2160 (4K)  | 24         |  |
| 38      | 4096x2160 (4K)  | 23.98      |  |
| 39      | 4096x2160 (4K)  | 29.97      |  |
| 40      | 4096x2160 (4K)  | 50         |  |
| 41      | 4096x2160 (4K)  | 60         |  |
| 42      | 4096x2160 (4K)  | 59.94      |  |
| 43      | 4096x2160 (4K)  | 48         |  |
| 44      | 4096x2160 (4K)  | 47.96      |  |

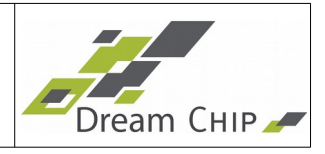

#### 9.2 downscale <channel> <downscale> <interlace>

Using the downscale command you can output Full HD or 2K resolution instead of UHD or 4K. Additionally it is possible to output interlaced video instead of progressive formats. The downscaler can be enabled individually for each of the two SDI outputs. The interlace flag is optional, it can only be enabled if downscale is also enabled.

You can not enable the downscaler on the second SDI output if it is

Examples:

# Enable downscaler on first SDI output:

1 downscale 1 1 0

# Enable downscaler and interlacer on second SDI output:

1 downscale 2 1 1

Please not that the downscale and interlace flags are only applied if the current video mode allows it. The following table lists all valid combinations of video modes and downscale / interlace flags:

| Video Mode ID | Mode    | Downscale   | Interlace   |
|---------------|---------|-------------|-------------|
| 25            | UHD p30 | Full HD p30 | -           |
| 26            | UHD p25 | Full HD p25 | -           |
| 27            | UHD p24 | Full HD p24 | -           |
| 28            | UHD p23 | Full HD p23 | -           |
| 29            | UHD p29 | Full HD p29 | -           |
| 30            | UHD p50 | Full HD p50 | Full HD i50 |
| 31            | UHD p60 | Full HD p60 | Full HD i50 |
| 32            | UHD p59 | Full HD p59 | Full HD i59 |
| 33            | UHD p48 | -           | -           |
| 34            | UHD p47 | -           | -           |
| 35            | 4K p30  | 2K p30      | -           |
| 36            | 4K p25  | 2K p25      | -           |
| 37            | 4K p24  | 2K p24      | -           |
| 38            | 4K p23  | 2K p23      | -           |

# **Reference Manual ATOM one 4K mini**

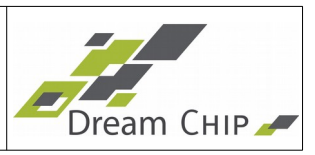

| 39 | 4K p29 | 2K p29 | - |
|----|--------|--------|---|
| 40 | 4K p50 | 2K p50 | - |
| 41 | 4K p60 | 2K p60 | - |
| 42 | 4K p59 | 2K p59 | - |
| 43 | 4K p48 | 2K p48 | - |
| 44 | 4K p47 | 2K p47 | - |

#### 9.3 genlock <mode>

Controls genlock interface.

Since there currently is no standard for 4K or UHD genlock signals, the ATOM one 4K mini will lock to the usual 2K or Full HD tri-level sync signals. Just make sure that the framerate matches the framerate of the video mode.

Example: When the camera is configured in UHD p25 mode, you have to supply a Full HD p25 tri-level sync signal. If you want to lock to another frequency, e.g. p30, use the genlock\_crosslock command.

| Flag | Mode            | Comment                                                                                                    |
|------|-----------------|----------------------------------------------------------------------------------------------------|
| 0    | Disable         | Genlock off                                                                                                    |
| 1    | Input / Slave   | In this mode the system will genlock to the external tri-level sync signal.                                                                                                    |
|      |                 | Make sure that the current video mode is compatible to the tri-<br>level sync signal.                                                                                                    |
|      |                 | In case a lock is not possible (unmatched formats, missing sync signal) the system will report a "Error: gen-lock error" after ~10 seconds and will start without genlock. As soon as a valid sync signal is detected the device will try to lock to it. This will cause image flickering for a few frames until the lock was established. |
|      |                 | As long as genlock is enabled, any video_mode change will try to genlock to the reference signal.                                                                                                    |
|      |                 | The vertical and horizontal position can be programmed with genlock_offset, crosslocking can be enabled using genlock_crosslock.                                                                                                    |
| 2    | Output / Master | In this mode the genlock connector will become an output with a tri- level sync signal.                                                                                                    |
|      |                 | The output mode depends on the current video mode and can be changed at any time.                                                                                                    |

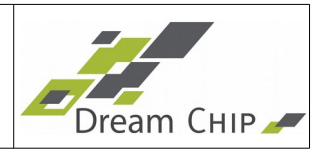

## 9.3.1 Status LED

The Status LED shows the status of the genlock.

| Value  | Status                     | Note                                                                                                    |
|--------|----------------------------|----------------------------------------------------------------------------------------------------|
| Orange | Wait for lock              | May take up to 10 seconds                                                                                                    |
| Red    | Fail to lock, of lock lost | The camera will re-lock as soon as the input signal is valid. Locking can also be triggered by changing the video mode or genlock settings. |
| Blue   | Locked                     | Defaut state of system                                                                                                    |

#### 9.4 genlock\_crosslock <enable> <vmode>

In the default operational mode the camera locks to a genlock signal that matches the cameras current video mode. Using the crosslock option the camera can also lock to other input signals. This is valid for both video channels.

Note: It is generally possible for the camera to crosslock on a genlock signal of any of the supported video modes, but keep in mind that locking to frequencies that are not equal or half the output frequency will result in an undefined behavior, that means it is not deterministic where the lock will take place.

The **<enable>** parameter controls the crosslock mode:

| Parameter | Mode             | Comment                                                                                                    |
|-----------|------------------|----------------------------------------------------------------------------------------------------|
| 0         | Disable          | Crosslocking is disabled, camera will lock to a genlock signal that matches the current video mode.                                            |
| 1         | PAL              | The camera will crosslock to a PAL Black & Burst signal.                                                                                       |
| 2         | NTSC             | The camera will crosslock to a NTSC signal.                                                                                                    |
| 3         | Other HD<br>Mode | The camera will crosslock to genlock signal that matches a different video mode. The other mode has to be specified using the vmode parameter. |

The <vmode> parameter only has to be specified, if <enable> is set to 3 (see above table). It can be set to any of the video modes which are supported by the camera (see the video\_mode command for more details).

# 31 of 62 Reference Manual ATOM one 4K mini

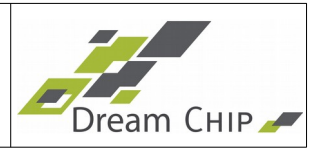

#### 9.5 genlock\_offset <v\_offset> <h\_offset>

The vertical and horizontal position offset which are added to the reference sync signal can be adjusted. This can be needed when different cameras are used, or genlock crosslocking is enabled. This is valid for both video channels.

Both offsets can be set in the following range:

-4095 <= offset <= 4095

If only the  $<v_offset>$  parameter is given the  $<h_offset>$  will automatically be set to 0.

#### 9.6 genlock\_term <enable>

Controls the 75R termination of the genlock in/output.

Please note, that the termination is only active, when the camera is in Genlock Slave Mode (see chapter 9.3). In Master mode this setting has no effect and the termination will always be disabled.

| Enable | Function               |  |
|--------|------------------------|--|
| 0      | Termination off        |  |
| 1      | Termination on (reset) |  |

#### 9.7 genlock\_status

Use this command to query the current genlock status. The following values can be returned:

| Status | Comment                                                                                                    |
|--------|----------------------------------------------------------------------------------------------------|
| 0      | Genlock is disabled (no lock required) or Genlock is enabled and the lock was successful                                                          |
| 1      | Genock is enabled and the lock was not successful. This means that the reference input signal does not match the current video or crosslock mode. |

#### 9.8 genlock\_lol\_filter <time\_ms>

When the genlock sync signal source is disconnected or has a malfunction (loose connection, bad cable) there can be glitches in the genlock signal. This causes the camera to detect a loss-of-link immediately followed by a valid link again. In this case the camera will initiate a resync, although it is not necessary, since the device can run without a valid sync signal for a few milliseconds without getting de-synchronized.

To avoid this, a glitch filter has been implemented. Only when the genlock signal has been lost for the time specified by this command it will be accepted as a valid loss-of-link.

Usually the timeout value should be kept at its default, if you see problems with your genlock signal, e.g. the camera resyncs often, you may increase the glitch filter timeout.

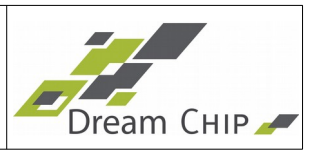

| Value   | Reset | Minimal | Maximal |
|---------|-------|---------|---------|
| time_ms | 200   | 0       | 5000    |

#### 9.9 sdi\_black <offset>

Sets the black level for SDI in legal range mode (see sdi\_range).

An offset value of 0 will result in SDI black value of 64 (SMTP conform).

When changing this value the black level on the SDI interface can be set different than 64 (not SMTP conform).

This value changes the SDI range limiter and will stretch die output values to adapt to the new range.

| Value  | Reset | Minimal | Maximal |
|--------|-------|---------|---------|
| offset | 0     | -60     | +60     |

#### 9.10 sdi\_white <offset>

Sets the white level for SDI in legal range mode (see sdi\_range).

An offset value of 0 will result in an SDI white value of 940 (SMTP conform).

When changing this value the white level on the SDI interface can be set different than 940 (not SMTP conform).

This value changes the SDI range limiter and will stretch die output values to adapt to the new range.

| Value  | Reset | Minimal | Maximal |
|--------|-------|---------|---------|
| offset | 0     | -80     | +79     |

#### 9.11 sdi\_range <flag>

Sets the SDI output range type.

| Flag | Mode         | Digital Code Range                                                                                            | Note                                                                 |
|------|--------------|----------------------------------------------------------------------------------------------------|----------------------------------------------------------------------|
| 0    | Legal        | Y ranges from 64 + sdi_black<br>offset<br>Y ranges from 940 + sdi_white<br>offset<br>U/V range from 64 to 960 | Used for broadcast and monitors with defined black and white levels. |
| 1    | Extende<br>d | Y/U/V range from 4 to 1019                                                                                    | Used for recoding with maximum dynamic.                              |

## 9.12 post\_bright <offset>

Set post processing brightness.

Y\_out = Y + offset

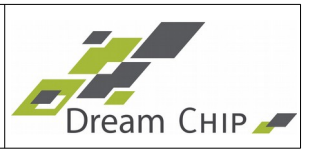

Neutral value is 0.

| Value  | Reset | Minimal | Maximal |
|--------|-------|---------|---------|
| offset | 0     | -128    | 127     |

#### 9.13 post\_cont <factor>

Set post processing contrast.

Y\_out = Y \* factor / 128

Neutral value is 128.

| Value  | Reset | Minimal | Maximal |
|--------|-------|---------|---------|
| factor | 128   | 0       | 255     |

#### Example Pseudo Code:

| float contrast = 1.23f;       |                |
|-------------------------------|----------------|
| float c = contrast * 128.0f;  | // c = 157.44  |
| int value = (int) round( c ); | // value = 157 |
|                               |                |

# post\_cont 157

#### 9.14 post\_sat <factor>

Set post processing color saturation. Cb,r\_out = Cb,r \* factor / 128 Neutral value is 128.

| Value | Reset | Minimal | Maximal |
|-------|-------|---------|---------|
| value | 128   | 0       | 255     |

Example Pseudo Code:

float saturation = 1.23f;

| float s = saturation * 128.0f; | // s = 157.44  |
|--------------------------------|----------------|
| int value = (int) round( s );  | // value = 157 |

# post\_sat 157

#### 9.15 post\_hue <offset>

Set post processing color hue offset angle. Cb' = Cb \* cos (offset \* 90 / 128) + Cr \* sin (offset \* 90 / 128) Cr' = -Cb \* sin (offset \* 90 / 128) + Cr \* cos (offset \* 90 / 128) Neutral value is 0.

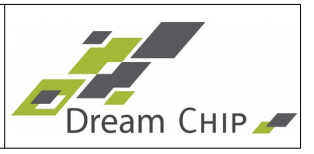

| Value | Reset | Minimal           | Maximal          |
|-------|-------|-------------------|------------------|
| value | 0     | -128 (-90 degree) | 127 (+89 degree) |

Example Pseudo Code:

| float hue = 22.1f;              | // hue = 22.1°  |
|---------------------------------|-----------------|
| float h = hue * 128.0f / 90.0f; | // h = 31.43111 |
| int value = (int) round( h );   | // value = 31   |

# post\_hue 31

#### 9.16 wb

Triggers single shot white-balance.

# 9.17 awb <flag>

Enables continuous auto white balance.

| Flag      | Function |
|-----------|----------|
| 0 (reset) | disable  |
| 1         | enable   |

#### 9.18 awb\_speed <speed>

Sets the control speed of the continuous auto white balance.

| Value | Reset | Minimal  | Maximal  |
|-------|-------|----------|----------|
| speed | 0     | 0 (slow) | 2 (fast) |

#### 9.19 wb\_preset <id>

Set calibrated white balance presets (gains and color-cross matrices). List of calibrated presets:

| id | illumination          | color temperature |
|----|-----------------------|-------------------|
| 0  | horizon               | 2200K             |
| 1  | candle light (A)      | 2700K             |
| 2  | fluorescent (TL84)    | 3700K             |
| 3  | fluorescent (CWF)     | 4000K             |
| 4  | daylight sunny (D50)  | 5000K             |
| 5  | daylight shadow (D62) | 6200K             |
| 6  | daylight cloudy (D65) | 6500K             |

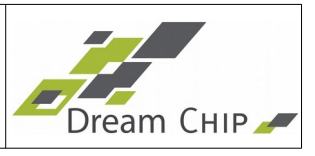

#### 9.20 gain\_red <gain>

Set gain factor for red component for selected output channel.

This function is for basic color correction or white balance.

red\_out = red \* gain / 256

| Value | Reset | Minimal | Maximal |
|-------|-------|---------|---------|
| gain  | 256   | 0       | 4095    |

Example Pseudo Code:

float gain = 1.23f;

| float gain_scaled = gain * 256.0f;      | // factor = 314.88 |
|-----------------------------------------|--------------------|
| int value = (int) round( gain_scaled ); | // value = 315     |
|                                         |                    |

# gain\_red 315

#### 9.21 gain\_blue <gain>

Equivalent to gain\_red.

#### 9.22 gain\_green <gain>

Equivalent to gain\_red.

#### 9.23 black\_master <offset-red> <offset-green> <offset-blue>

Set the black-level offset for red, green and blue-components for selected output channel. The processing is done in linear RGB domain (pre gamma).

red\_out = (red\_in - offset-red) \*4095 / (4095 - offset-red)

| Value  | Reset | Minimal | Maximal |
|--------|-------|---------|---------|
| offset | 0     | -2047   | 2048    |

Examples:

set black-level for all components to 100

#### # black\_master 100

set black-level for red to 10, for green to 20 and blue to 30

#### # black\_master 10 20 30

## 9.24 black\_red <offset>

Set offset for red component for selected output channel as black level setting. The processing is done in the linear BAYER domain (pre debayering).

The offset is defined as singed value. A value of zero

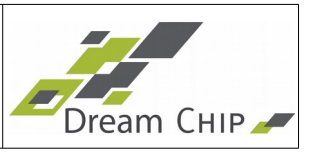

is treated as neutral.

red\_out = red - offset

| Value  | Reset | Minimal | Maximal |
|--------|-------|---------|---------|
| offset | 0     | -4096   | 4095    |

#### 9.25 black\_blue <offset>

Equivalent to black\_red.

#### 9.26 black\_green <offset>

Equivalent to black\_red.

#### 9.27 flare <red level> <green level> <blue level>

Set flare compensation level (= Defogging). The processing is done in the linear BAYER domain (pre debayering).

The level is defined as unsigned value. A value of zero is treated as neutral (disable flare).

 $\operatorname{red}_{out} = \frac{4095*(\operatorname{red}_{in} - level* - \operatorname{red})}{4095 - level* - \operatorname{red}}$ 

| Value  | Reset | Minimal | Maximal |
|--------|-------|---------|---------|
| offset | 0     | 0       | 65535   |

#### Example Pseudo Code:

| float lvl_percent = 0.1f;         | // 10% compensation |
|-----------------------------------|---------------------|
| float lvl = lvl_percent*65536.0f; | // Ivl = 6553.6     |
| int value = (int) round( lvl );   | // value = 6554     |

#### => flare 6554 6554 6554

To set same compensation level for all components use:

=> flare 6554

#### 9.28 filter\_enable <flag>

Enable function for the filter functions.

| Flag      | Function |
|-----------|----------|
| 0         | disable  |
| 1 (reset) | enable   |

#### 9.29 filter\_detail <level>

Set the detail enhance level.

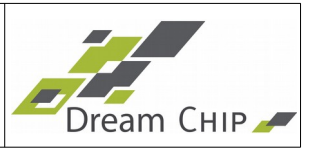

| Value | Reset | Minimal | Maximal |
|-------|-------|---------|---------|
| level | 0     | 0       | 65      |

#### 9.30 filter\_denoise <level>

Set the denoise level.

| Value | Reset | Minimal | Maximal |
|-------|-------|---------|---------|
| level | 0     | 0       | 65      |

#### 9.31 color\_conv <c0> .. <c8>

Sets the color conversion matrix.

The following formula is used for the conversion.

| Y | = (c0 *r | + c1*g + c2 | *b) / 4096 + 64 |
|---|----------|-------------|-----------------|
|---|----------|-------------|-----------------|

- Cb = (c3 \* r + c4\*g + c5\*b) / 4096 + 512
- Cr = (c6 \* r + c7\*g + c8\*b) / 4096 + 512

| Value | Reset | Minimal | Maximal |
|-------|-------|---------|---------|
| C0    | 871   | -8192   | 8191    |
| C1    | 2929  | -8192   | 8191    |
| C2    | 296   | -8192   | 8191    |
| C3    | -469  | -8192   | 8191    |
| C4    | -1579 | -8192   | 8191    |
| C5    | 2048  | -8192   | 8191    |
| C6    | 2048  | -8192   | 8191    |
| C7    | -1860 | -8192   | 8191    |
| C8    | -188  | -8192   | 8191    |

Example Pseudo Code:

float coeff7 = -0.454152908f;

float coeff7\_scaled = coeff7\*4096.0f; // factor = -1860.210... int value = (int) round( coeff7\_scaled ); // value = -1860

#### # color\_conv 871 2929 296 -469 -1579 2048 2048 -1860 -188

#### 9.32 color\_cross <c0> .. <c8>

Sets the color cross talk matrix.

The Cross-Talk block in ISP is meant for correction of cross talk effects and color space shifts inside the camera sensor.

# 38 of 62 Reference Manual ATOM one 4K mini

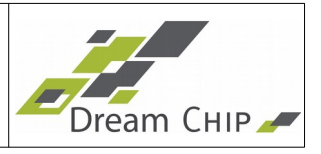

The cross talk compensation unit performs a regular RGB to R'G'B' color space conversion, to compensate the cross talk between color components of the image sensor. Also corrections of the color space and saturation can be done by appropriate matrix coefficients.

Therefore this block offers the ability to correct each pixel value with a matrix operation which looks like this:

 $R' = (R \times c0 + G \times c1 + B \times c2) / 4096$ 

G' = (R x c3 + G x c4 + B x c5) / 4096

 $B' = (R \times c6 + G \times c7 + B \times c8) / 4096$ 

| Value | Reset | Minimal | Maximal |
|-------|-------|---------|---------|
| C0    | 4096  | -32768  | 32767   |
| C1    | 0     | -32768  | 32767   |
| C2    | 0     | -32768  | 32767   |
| C3    | 0     | -32768  | 32767   |
| C4    | 4096  | -32768  | 32767   |
| C5    | 0     | -32768  | 32767   |
| C6    | 0     | -32768  | 32767   |
| C7    | 0     | -32768  | 32767   |
| C8    | 4096  | -32768  | 32767   |

Example Pseudo Code:

float coeff7 = 1.123f;

float coeff7\_scaled = coeff7\*4096.0f; // factor = 4599.808

int value = (int) round( coeff7\_scaled ); // value = 4600

# color\_cross 4096 0 0 0 4096 0 0 4600 4096

## 9.33 color\_cross\_offset <red\_offset> <green\_offset> <blue\_offset>

Sets the color cross talk offset in the FPGA.

In addition to the matrix multiplication an offset can be added to the pixel values for R, G and B separately. This offset is applied after the matrix multiplication.

The offset values are two's complement integer numbers with a range of -2048 (0x800) to 2047 (0x7FF). 0 is represented as 0x000.

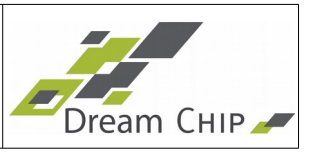

| Value        | Reset | Minimal | Maximal |
|--------------|-------|---------|---------|
| red_offset   | 0     | -2048   | 2047    |
| green_offset | 0     | -2048   | 2047    |
| blue_offset  | 0     | -2048   | 2047    |

# 9.34 mcc <flag>

Multimatrix color correction control.

| Flag      | Function |
|-----------|----------|
| 0         | disable  |
| 1 (reset) | enable   |

#### 9.35 mcc\_opmode <flag>

Sets the number of color angles/segments for the multi matrix.

The segment 0 is at the top of the color circle with the color red.

Please refer to the GUI as reference.

| Flag      | Function |
|-----------|----------|
| 0         | 12       |
| 1         | 16       |
| 2 (reset) | 24       |
| 3         | 32       |

## 9.36 mcc\_blink <mask> [<period\_ms>]

This function lets the select multi matrix color range blink with a given period time.

This can be used to check if the selected colors are correct.

| Value     | Minimal | Maximal    | Comment                                                                                                    |
|-----------|---------|------------|----------------------------------------------------------------------------------------------------|
| mask      | 0       | 0xFFFFFFFF | Each bit of the mask represents the blink mode of one phase of the MCC. Setting it to 1 enables blinking for this phase.                                                          |
| period_ms | 0       | 0xFFFFFFFF | Sets the period time of the blinking. The blink<br>mode will be toggled each period_ms / 2 ms.<br>This parameter is optional, if left empty, a period<br>time of 1s will be used. |

# 9.37 mcc\_set <segment> [<saturation>] [<hue>]

Sets parameters for multimatrix color correction.

# 40 of 62 Reference Manual ATOM one 4K mini

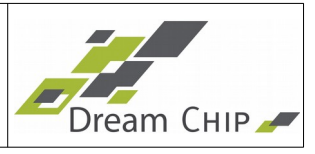

The number of angles are depending of the mcc\_opmode. This table shows 24 angles in detail compared with to a sony camera with 24 angles.

For any segment the saturation and the hue can be set.

| Value      | Minimal               | Maximal                      | Comment                                                                                                    |
|------------|-----------------------|------------------------------|----------------------------------------------------------------------------------------------------|
| segment    | 0                     | 23                           | Index of color segment. Each Segement<br>has 15 degree in color space.<br>This table shows the mapping of index<br>compared to Sony names and angles.<br>Segment = Angle = Color<br>$17 = 0^{\circ}$ BLUE<br>$18 = 15^{\circ}$ B+<br>$19 = 30^{\circ}$ B++<br>$20 = 45^{\circ}$ MG-<br>$21 = 60^{\circ}$ MG<br>$22 = 75^{\circ}$ MG<br>$23 = 90^{\circ}$ MG +<br>$24 = 105^{\circ}$ R-<br>$01 = 120^{\circ}$ R<br>$02 = 135^{\circ}$ R+<br>$03 = 150^{\circ}$ R/YL<br>$04 = 165^{\circ}$ YL-<br>$05 = 180^{\circ}$ YL<br>$06 = 195^{\circ}$ YL+<br>$07 = 210^{\circ}$ YL/G<br>$08 = 225^{\circ}$ G-<br>$09 = 240^{\circ}$ G<br>$10 = 255^{\circ}$ G<br>$11 = 270^{\circ}$ G+<br>$12 = 285^{\circ}$ CY-<br>$13 = 300^{\circ}$ CY<br>$14 = 315^{\circ}$ CY+<br>$15 = 330^{\circ}$ CY/B<br>$16 = 345^{\circ}$ B- |
| Saturation | 0<br>0.0              | 65535<br>3.999938965         | See notes below                                                                                                    |
| Hue        | -32768<br>-180 degree | 32768<br>179.99450<br>degree | See notes below                                                                                                    |

With no parameter it dumps all 24 segments.

=> mcc\_set mcc\_set 0 16384 0 mcc\_set 1 16384 0

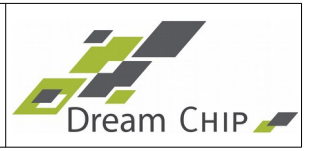

mcc\_set 2 16384 0 mcc\_set 3 16384 0 mcc\_set 4 16384 0 ...

OK

You can dump one segment by specifying one segment only.

=> mcc\_set 3 mcc\_set 3 16384 0 OK

Examples of setting hue and saturation of a color phase:

| float saturation = 1.23f;       | // saturation of 1.23 |
|---------------------------------|-----------------------|
| float s = saturation * 4096.0f; | // s = 5038.08        |
| int value = (int) round( s );   | // value = 5038       |

| float hue = 1.1f;             | // hue rotation by =+1.1° |
|-------------------------------|---------------------------|
| float h = hue * 16384 / 90;   | // h = 200.2489           |
| int value = (int) round( h ); | // value = 200            |

| float hue = -4.3f;            | // hue rotation=-4.3° |
|-------------------------------|-----------------------|
| float h = hue * 16384 / 90;   | // h = -782.7911      |
| int value = (int) round( h ); | // value = -783       |

#### 9.38 lsc <enable> <k> <offset> <slope>

Due to the physical properties of the lenses used in optical imaging a reduction of the luminescence occurs from the middle of the image sensor to its borders. This is commonly known as vignetting. This effect can be separated into natural and artificial vignetting, both can be corrected using the Lens Shading Correction module. Please note that this is an advanced feature that requires the right measurement equipment to be setup correctly (see setup instructions at the end of this chapter).

The lens shading correction uses a correction function to increase the gain in the outer image areas. The parameter k configures the natural vignetting compensation (cos4 compensation), a higher value will result in a higher compensation. The parameters offset and slope configure the artificial vignetting compensation. If the value for offset is increased, the radius where the compensation starts will be increased (moved to the image border). The higher the slope, the stronger is the compensation. The values k and

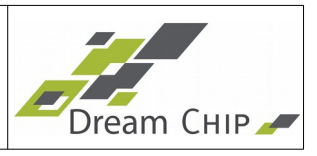

slope range from 0.0 to 2.0, the offset from 0.0 to 1.0. Please not that all values have to be passed as fixed point numbers in Q2.30 format, that means a value of 0.67 equals:

| Value  | Minimal    | Maximal             | Default | Comment                                                                     |
|--------|------------|---------------------|---------|-----------------------------------------------------------------------------|
| Enable | 0          | 1                   | 0       | Enables or disables the lens shading correction module                      |
| К      | 0.0<br>(0) | 2.0<br>(2147483648) | 0       | Corrects natural vignetting, has to be given in Q2.30 fixed point format    |
| Offset | 0.0<br>(0) | 1.0<br>(1073741824) | 0       | Corrects artificial vignetting, has to be given in Q2.30 fixed point format |
| Slope  | 0.0<br>(0) | 2.0<br>(2147483648) | 0       | Corrects artificial vignetting, has to be given in Q2.30 fixed point format |

0.67 \* 2^30 = 719407022

To setup the lens shading correction, follow these steps:

- 1. Point the camera at a homogeneous light source.
- 2. Connect the camera to a wave monitor and select a line in the middle of the image, you should see a decrease in luminescence towards the edges of the image.
- 3. Enable lens shading correction, start with the parameters K, Offset and Slope set to 0.
- 4. Now turn up the K factor, this should correct the lens shading in the middle area of the image, the edges will probably still be not ideally illuminated. Make sure to not overcompensate, this will create a wavelike appearance of the luminescence on the monitor.
- 5. Set the Offset to 0.5 and set to slope to a high value like 1.5, you should now clearly see where the compensation starts. Now adjust the slope until you hit the point where the luminescence starts decreasing. Finally decrease the slope until the result is not overcompensated anymore.
- 6. Make fine adjustments until you are satisfied with the result.

Please note that, depending on the optical lens used, the aperture and focal length have influence on the lens shading, so you should use your default setup for configuring the compensation. Also it might be helpful to turn of the auto exposure during the setup.

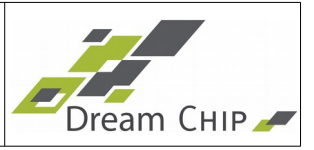

#### **10 Defect Pixel Correction**

#### 10.1 dpc <flag>

Enables / Disables deflect pixel correction

| Flag      | Function           |
|-----------|--------------------|
| 0         | No correction      |
| 1 (reset) | Correction enabled |

#### 10.2 dpc\_mode <mode>

Sets defect pixel correction mode.

| Mode      | Function                     |
|-----------|------------------------------|
| 0         | Table based                  |
| 1         | Auto-detection               |
| 2 (reset) | Table based + Auto-detection |

#### 10.3 dpc\_test\_mode <mode>

Sets defect pixel test mode. By default the test mode is disabled. There are two test modes available: Calibration and Validation.

In Calibration mode the camera will output a black and white image with maximum gain, which is ideal to detect defect pixels.

In Validation mode the camera will output a black image with white pixels at those positions where the defect pixel correction is currently correcting pixels. You can then switch between table based or automatic detection (see dpc\_mode command) to validate either functionality.

| Mode      | Function    |
|-----------|-------------|
| 0 (reset) | Disabled    |
| 1         | Calibration |
| 2         | Validation  |

#### 10.4 dpc\_level <detection level>

Sets detection mode on defect pixel correction.

| Level     | Function    |
|-----------|-------------|
| 0 (reset) | Few defects |
| 1         |             |
| 2         |             |

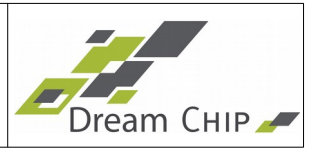

| 3 | Cluster defects     |
|---|---------------------|
| 4 |                     |
| 5 | Big cluster defects |

# 10.5 dpc\_add\_pixel <x> <y>

Add a pixel coordinate to bad pixel table or dumps the whole table. Valid values for the x and y coordinates range from 0 to resolution - 1.

# add pixel coordinate 200 200 into table

```
=> dpc_add_pixel 200 200
OK
# add pixel coordinate 100 100 into table
=> dpc_add_pixel 100 100
OK
# dump table
=> dpc_add_pixel
dpc_add_pixel 100 100
dpc_add_pixel 200 200
OK
```

#### 10.6 dpc\_del\_pixel

Deletes all pixel coordinates from the defect pixel table.

#### 10.7 dpc\_save

Saves defect pixel table to persistent memory.

#### 10.8 dpc\_load

Loads defect pixel table from persistent memory.

#### 10.9 dpc\_auto\_load

Automatically detects defect pixels and stores them in the non-persistent memory. Use dpc\_add\_pixel to dump the automatically filled table and dpc\_save to save it persistently.

To detect the pixels the device uses the same logic, that is also used for the automatic defect pixel detection. That means you can vary the amount of pixels detected by adjusting the dpc\_level to the desired value. To check which pixels are currently being detected, set dpc\_mode to auto-detection and dpc\_test\_mode to validation mode.

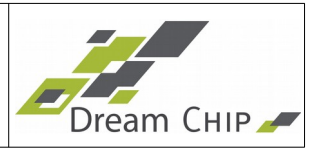

#### **11 Knee Function**

## 11.1 knee <flag> <knee\_point> <knee\_slope> <white\_clip>

Knee function for highlight control.

For the knee function you can set 3 parameters:

| Value          | Reset   | Minimal | Maximal |
|----------------|---------|---------|---------|
| flag (enable)  | 0 (off) | 0       | 1       |
| knee_point [%] | 85      | 50      | 100     |
| knee_slope     | 140     | 100     | 200     |
| white_clip [%] | 109     | 100     | 109     |

# enable knee at 85% with a slope of 1.4 and white clip at 109%

=> knee 1 85 140 109 OK

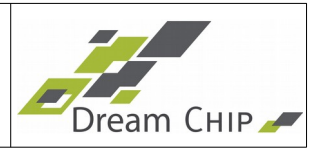

#### 12 Look-up Table Management

The lookup table has a bit depth of 16 Bit (both input and output values). There are four ways to setup the lookup table:

- 1. The LUTs are fully programmable with 24 sample points. All intermediate values are calculated with a spline interpolator.
- 2. The LUTs can be programmed by specifying a set of parameters which will be used to calculate a gamma curve like it is specified in the REC.709 standard. This will then automatically compute the 24 sample points needed for method 1 and start the spline interpolator.
- 3. The LUTs can be fast configured by specifying only the desired gamma value of the REC.709 gamma function.
- 4. The LUTs can be configured with a fixed configuration of three presets which include the default REC.709 gamma curve and two HDR gamma curves: PQ and HLG.

Method 1 and 2 are intended for offline calibration of the camera. Method 3 is intended for usage during device operation. Method 4 can be used if the gamma table is not changed during production.

For method 1 and 2 the user can store 5 independent presets with 24 sample points each. The default is the standard REC.709 curve, but the presets can be changed by the user. For method 3 and 4 presets are not available.

It is possible to use one LUT for both SDI outputs, or use two separate LUTs for the SDI-1 and SDI-2 output. Please refer to **sdi2** command for details.

The LUT's can be configured for each color component separately (Red, Green, Blue) when using method 1. Method 2 and 3 will setup all components identically.

#### 12.1.1 How to setup a lookup table using interpolation

When using interpolation switch to lut mode 0: lut\_mode 0

*Method 1:* For **manual LUT** setup the following steps are required.

- 1. Disable LUT: lut\_enable 0 0 for LUT-1, lut\_enable 1 0 for LUT-2
- 2. Select LUT to configure: **out 1** for LUT-1, **out 2** for LUT-2
- 3. Select preset storage: lut\_preset 0
- 4. Clear current LUT configuration: lut\_reset
- 5. Add your sample points: lut\_sample 100 200 200 400 500 2000 <...>
- 6. Calculate LUT curve: lut\_interpolate
- 7. Enable LUT again: Iut\_enable 0 1 for LUT-1, Iut\_enable 1 1 for LUT-2

*Method 2:* For **functional LUT** setup the following steps are required.

The functional LUT will calculate sample points based on a function.

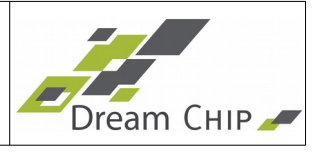

- 1. Disable LUT: lut\_enable 0 0 for LUT-1, lut\_enable 1 0 for LUT-2
- 2. Select LUT to configure: **out 1** for LUT-1, **out 2** for LUT-2
- 3. Select preset storage: lut\_preset 0
- 4. Set your sample points (includes clear): lut\_fun\_rec709 <...>
- 5. Calculate LUT curve: lut\_interpolate
- 6. Enable LUT again: Iut\_enable 0 1 for LUT-1, Iut\_enable 1 1 for LUT-2

Switch Presets: For preset LUT setup the following steps are required.

Presets are user sets to be loaded.

- 1. Disable LUT: lut\_enable 0 0 for LUT-1, lut\_enable 1 0 for LUT-2
- 2. Select LUT to configure: out 1 for LUT-1, out 2 for LUT-2
- 3. Select preset storage: lut\_preset 0
- 4. Calculate LUT: lut\_interpolate
- 5. Enable LUT again: lut\_enable 0 1 for LUT-1, lut\_enable 1 1 for LUT-2

## 12.1.2 How to setup a lookup table using the fast gamma function

When using fast gamma setup switch to lut mode 1: lut\_mode 1

*Method 3:* The **fast gamma** lut setup will calculate the lut using a function by specifying only the desired gamma value:

- 1. Select LUT to configure: **out 1** for LUT-1, **out 2** for LUT-2
- 2. Make sure LUT is enabled: lut\_enable 0 1 for LUT-1, lut\_enable 1 1 for LUT-2
- 3. Setup gamma value: lut\_fast\_gamma <...>

## 12.1.3 How to setup a lookup table using the fixed gamma mode

When using the fixed gamma mode switch to lut mode 2: lut\_mode 2

*Method 4:* The fixed gamma lut setup will calculate the lut by using different gamma functions:

- 1. Select LUT to configure: **out 1** for LUT-1, **out 2** for LUT-2
- 2. Make sure LUT is enabled: **lut\_enable 0 1** for LUT-1, **lut\_enable 1 1** for LUT-2
- 3. Setup fixed gamma curve: **lut\_fixed\_mode <...>**

# 12.2 lut\_enable <index> <flag>

Enable function for look up table.

| Index | Function       |
|-------|----------------|
| 0     | LUT-1 on SDI-1 |
| 1     | LUT-2 on SDI-2 |

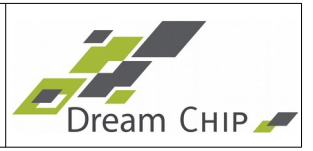

| Flag      | Function         |
|-----------|------------------|
| 0         | Disable (linear) |
| 1 (reset) | Enable           |

Examples:

```
# enable LUT of SDI-2
=> lut_enable 1 1
OK
# dump current LUT states
=> lut_enable
lut_enable 0 1
lut_enable 1 1
OK
# dump current status of LUT on SDI-2
=> lut_enable 1
lut_enable 1 1
OK
```

#### 12.3 lut\_mode <mode>

Selects the LUT operational mode.

| Value | Reset | Minimal | Maximal |
|-------|-------|---------|---------|
| Mode  | 0     | 0       | 2       |

There are three operational modes available:

| Mode | Description                                                                                                    |
|------|----------------------------------------------------------------------------------------------------|
| 0    | Table based using interpolation. The user has to specify a table with a maximum of 24 values. Intended for offline calibration. |
| 1    | Fast gamma mode where the user only specifies the desired gamma value.<br>Can be used for gamma changes during runtime.         |
| 2    | Fixed gamma mode where the user selects one of three fixed gamma tables.                                                        |

#### 12.4 lut\_preset <index>

Selects the preset storage for the current LUT interpolator.

| Value Reset Minimal Maximal |
|-----------------------------|
|-----------------------------|

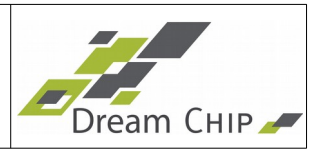

|--|

The ATOM one can internally handle 5 presets. Any preset can be modified by the customer.

| Index | Factory preset |
|-------|----------------|
| 0     | REC709         |
| 1     | Linear         |
| 2     | Linear         |
| 3     | Linear         |
| 4     | Linear         |

Example:

```
=> lut_preset 0
```

ок

# 12.5 lut\_sample <xi\_0> <yi\_0> ... <xi\_7> <yi\_7>

Defines the sample points in a lookup table. The x-value is the input value, the y-value is output.

| Value | Minimal | Maximal | Comment             |
|-------|---------|---------|---------------------|
| xi_n  | 0       | 65535   | 16 bit input value  |
| yi_n  | 0       | 65535   | 16 bit output value |

Sets the up to 8 sample points of 24 for the look up definition for all colors.

For setting more than 8 points, the function can be called multiple times.

In case a x-position is set twice, the previous value is overwritten.

When more than 24 points are defined, an error message is dumped.

If the gamma curve is set with this function, **save\_settings** will start the system with this values on boot up.

*Note:* To read back the current sample points you must use the **lut\_sample\_<color>** Command. **lut\_sample** will not return sample data.

Examples:

```
# reset sample points and add start/end point
```

```
=> lut_reset
```

ок

# dump sample points

50 of 62 Reference Manual ATOM one 4K mini

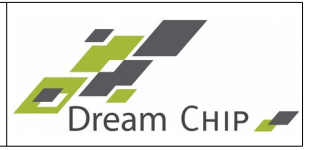

```
=> lut_sample_red
lut_sample_red 0 0 65535 65535
OK
# overrule start and end point
lut_sample_red 0 1000 65535 64000
OK
# start curve interpolation
=> lut_interpolate
OK
```

# 12.6 lut\_sample\_red <xi\_0> <yi\_0> ... <xi\_7> <yi\_7>

Same as lut\_sample, but only for red component.

#### 12.7 lut\_sample\_green <xi\_0> <yi\_0> ... <xi\_7> <yi\_7>

Same as lut\_sample, but only for red component.

## 12.8 lut\_sample\_blue <xi\_0> <yi\_0> ... <xi\_7> <yi\_7>

Same as lut\_sample, but only for red component.

## 12.9 lut\_interpolate

Interpolates all look up tables based on the given sample points.

#### 12.10 *lut\_interpolate\_red*

Interpolates the red look up table based on the given sample points.

## 12.11 lut\_interpolate\_green

Interpolates the red look up table based on the given sample points.

# 12.12 *lut\_interpolate\_blue*

Interpolates the red look up table based on the given sample points.

## 12.13 *lut\_reset*

Clears all look up sample points.

## 12.14 *lut\_reset\_red*

Clears all red look up sample points.

## 12.15 *lut\_reset\_green*

Clears all green look up sample points.

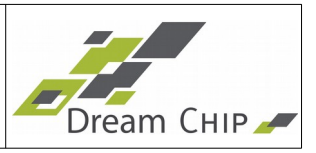

#### 12.16 *lut\_reset\_blue*

Clears all blue look up sample points.

#### 12.17 lut\_fun\_rec709 <threshold> <linear-contrast> <linearbrightness> <contrast> <gamma> <brightness>

Sets sample points according to REC.709 for the current LUT.

Existing sample points will be cleared before run.

Sets the gamma curve for all 3 colors.

If the gamma curve is set with this function, **save\_settings** will start the system with this values on boot up.

| Value                       | Minimal | Maximal | REC.709 |
|-----------------------------|---------|---------|---------|
| Threshold                   | 0       | 1000    | 18      |
| Contrast (linear)           | 0       | 10000   | 4500    |
| Brightness (linear)         | -1000   | 1000    | 0       |
| Contrast (non-linear)       | 0       | 10000   | 1099    |
| Gamma (non-linear)          | 0       | 1000    | 450     |
| Brightness (non-<br>linear) | -1000   | 1000    | -99     |

52 of 62 Reference Manual ATOM one 4K mini

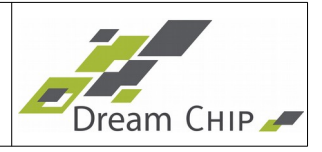

Note: The values are normalized to a range from 0.0 to 1.0 and multiplied by a scaling coefficient of 1000.

The following image shows the normalized REC.709 gamma curve and it's transition from linear to non-linear (power function) part.

The linear part ranges from 0 to <0.018 and is computed by the following formula:

$$V_{\rm out} = 4.5 * V_{\rm in}$$

The maximum value in this range is:

$$V_{\text{out,min}} = \lim_{V_{\text{in}} \to 0.018} (4.5 * V_{\text{in}}) = 4.5 * 0.018 = 0.081$$

The non-linear part ranges from 0.018 to 1 and is computed by the following formula:

 $V_{\rm out} = 1.099 * V_{\rm in}^{0.45} - 0.099$ 

The minimum value in this range is:

 $V_{\text{out,min}} = 1.099 * 0.018^{0.45} - 0.099 = 0.081...$ 

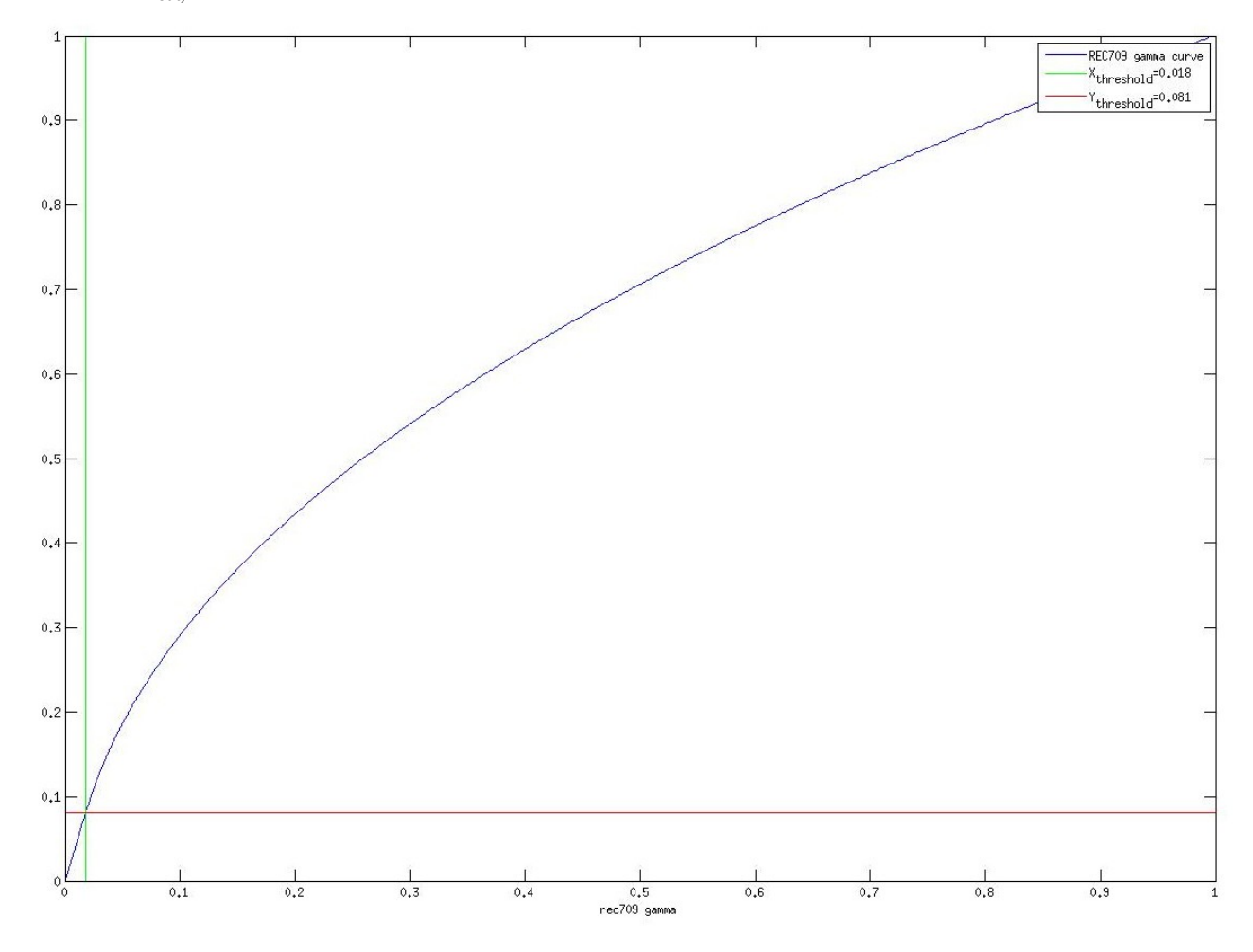

To avoid a discontinuity in the gamma-function select the brightness (offset) for the non-

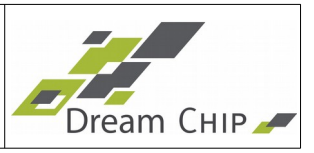

#### linear part by the following formula:

| $V_{\rm out,\ linear\ max} \approx V_{\rm out,\ non-linear\ min}$                                                                                                    |
|----------------------------------------------------------------------------------------------------|
| $Brightness_{non-linear} \approx (Contrast_{linear} * threshold + Brightness_{linear}) - Contrast_{non-linear} * threshold = Contrast_{non-linear} + threshold = Contrast_{non-linear} + threshold = Contrast_{non-line$ |

Example Pseudo Code to setup a REC.709 gamma curve:

| float threshold                | = 0.018;                |              |
|--------------------------------|-------------------------|--------------|
| float linear_contrast          | = 4.5f;                 |              |
| float linear_brightness        | = 0.0f;                 |              |
| float gamma                    | = 0.45f;                |              |
| float contras                  | = 1.099f;               |              |
| float brightness               | = -0.099f;              |              |
| int t = (int) round( threshol  | ld * 1000.0f );         | // t = 18    |
| int lc = (int) round( linear_c | contrast * 1000.0f );   | // Ic = 4500 |
| int lb = (int) round( linear_t | orightness * 1000.0f ); | // lb = 0    |
| int c = (int) round( contras   | t * 1000.0f );          | // c = 1099  |
| int g = (int) round( linear_o  | contrast * 1000.0f );   | // g = 450   |
| int b = (int) round( brightne  | ess * 1000.0f );        | // b = -99   |
|                                |                         |              |

Example curve for REC.709:

```
=> lut_gamma 18 4500 0 1099 450 -99
OK
```

#### 12.18 lut\_fast\_gamma <gamma>

The fast gamma function uses the same formula as the **lut\_fun\_rec709** command, but the user only has to specify the desired gamma value. All other values are fixed or computed as needed.

| Value | Minimal | Maximal | REC.709 |
|-------|---------|---------|---------|
| Gamma | 1100    | 3000    | 2222    |

Note: The value is normalized to a range from 0.0 to 1.0 and multiplied by a scaling coefficient of 1000. Setting a value of 2222 will result in the default REC.709 gamma curve.

## 12.19 lut\_fixed\_mode <mode>

The fixed gamma mode allows to choose between three fixed gamma tables which are

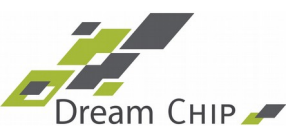

shown in the table below.

| Mode        | Description                                                                  |
|-------------|------------------------------------------------------------------------------|
| 0 (default) | REC.709 gamma curve                                                          |
| 1           | PQ gamma curve specified in ITU-R BT.2100 which can be used for HDR content  |
| 2           | HLG gamma curve specified in ITU-R BT.2100 which can be used for HDR content |

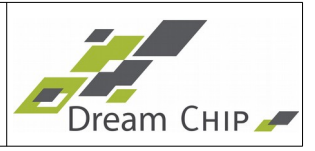

#### 13 Image statistic commands

#### 13.1 stat\_rgb

Dumps the RGB mean values.

Example:

stat\_rgb

stat\_rgb 1040 896 1200

Output description:

- Average Red = 1040 (12 bit)
- Average Green = 896 (12 bit)
- Average Blue = 1200 (12 bit)

## 13.2 stat\_hist <mode>

Set histogram statistics mode.

| Mode | Histogram statistic     |  |
|------|-------------------------|--|
| 0    | disable                 |  |
| 1    | RGB combined histogram  |  |
| 2    | R histogram             |  |
| 3    | G histogram             |  |
| 4    | B histogram             |  |
| Y    | Y (luminance) histogram |  |

Note: The histogram is measured in 16 intensity intervals. The interval width is 2^12/16. The first interval ranges from intensity level 0 to 255, the 2<sup>nd</sup> interval from 256 to 511, the 3<sup>rd</sup> interval from 512 to 767 and so on.

Example:

# enable RGB combined histogram

stat\_hist 1

OK

# show histogram statistic

stat\_hist

# system dumps

stat\_hist 1 134120 160777 70308 40823 31308 21310 33414 50317 48382 30265 23750 17518 9922 3485 2658 7213

Output description:

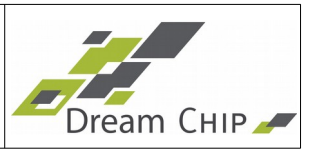

| Parameter  | Value  | Description                       |
|------------|--------|-----------------------------------|
| mode       | 1      | RGB combined histogram            |
| Interval-0 | 134120 | Interval-0 contains 134120 pixel. |
| Interval-1 | 160777 | Interval 1 contains 160777 pixel. |
| Interval-2 | 70308  | Interval 2 contains 70308 pixel.  |
| Interval-3 | 40823  | Interval 3 contains 40823 pixel.  |
|            |        |                                   |

#### 13.3 stat\_exp <mode>

Set exposure statistics mode.

| Mode | Exposure statistic             |  |
|------|--------------------------------|--|
| 0    | disable                        |  |
| 1    | Y - Luminance average (12 bit) |  |

Note: The exposure statistic is measured in 5x5 (25) sub-windows which results into 25 mean luminance/exposure values. The width of a sub-window is resolution width divided by 5. The height of a sub window is resolution height divided by 5.

Following table shows the numbering of the statistic values:

| Y0  | Y1  | Y2  | Y3  | Y4  |
|-----|-----|-----|-----|-----|
| Y5  | Y6  | Y7  | Y8  | Y9  |
| Y10 | Y11 | Y12 | Y13 | Y14 |
| Y15 | Y16 | Y17 | Y18 | Y19 |
| Y20 | Y21 | Y22 | Y23 | Y24 |

Example:

# enable luminance statistics

stat\_exp 1

OK

# show exposure statistic

stat\_exp

# system dumps

Output description:

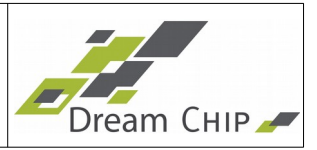

| Parameter     | Value | Description                                                     |  |
|---------------|-------|-----------------------------------------------------------------|--|
| mode          | 1     | Exposure statistic enabled                                      |  |
| sub-window 0  | 3872  | Sub window 0 (upper left corner) has a mean luminance of 3872.  |  |
| sub-window 1  | 3872  | Sub window 1 has a mean luminance of 3872.                      |  |
|               |       |                                                                 |  |
| sub-window 24 | 3888  | Sub window 24 (lower right corner) has a mean luminance of 3888 |  |

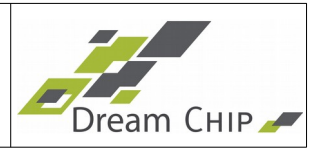

#### 14 SDI Time code

#### 14.1 timecode <hour> <minute> <second>

The SDI signal has an embedded time code. Since ATOM one 4K has no real time clock, the time code can be set manually.

Sets SDI time code.

Example:

# get current time code

timecode

# system dumps:

timecode 0 57 24 OK

UK

# set sdi time code to 2h 10m 53s

timecode 2 10 53

# system acknowledges:

OK

## 14.2 timecode\_hold <flag>

This command can be used to hold the timecode on the SDI output. This can be used to trigger recording in an external flash recorder. Note that the timecode will continue to run in the camera, this means as soon as hold is released the SDI timecode will jump to the current value.

| Flag | Timecode Hold                                          |  |
|------|--------------------------------------------------------|--|
| 0    | Normal operation, SDI timecode is running              |  |
| 1    | Hold, SDI timecode is unchanged until hold is released |  |

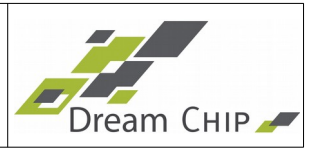

#### 15 Auto Exposure

# 15.1 aec <enable> <setPoint> <speed> <cImTolerance> <costGain> <costTint> <costApt> <taf> <maxGain> <useCustomWeights>

Configures auto exposure control.

The auto exposure is fully controllable by the user. Depending of the application the user can decide how the exposure control should work.

The target luminance is set by the setPoint, this will determine how bright the image looks. A higher setPoint results in a brighter exposed image.

By default the auto exposure does not use the full available gain range. Use the maxGain parameter to change the maximum sensor gain which is used by the algorithm. Please note, that high maximum gain values can make the auto exposure control unstable.

If the lighting conditions allow it, the exposure control will avoid flicker effects caused by artificial (indoor) lights by only using shutter times which are multiples of a given flicker frequency taf. For countries with power frequencies of 50 Hz (e.g. Europe) you should use a taf value of 10000  $\mu$ s, in countries with a 60 Hz power frequency (e.g. USA), use a value of 8333  $\mu$ s.

The speed determines how fast the exposure control reacts to luminescence changes. A higher value means a slow reaction to changes.

The sensitivity determines how big a luminescence change has to be before the auto exposure control reacts to it. A higher value means a bigger change in luminescence is needed.

By settings a "cost" factors for gain, exposure or aperture the user can set priorities how the exposure should work. The parameter with the lowest costs is most preferred by the auto exposure control, the parameter with the highest costs will be kept as low as possible.

Setting a cost factor to 0 will remote this parameter out of the automatic loop. The user must set this factor to fixed value. Check the examples below to get an idea how it works.

To use a customized aec algorithm set the "useCustomWeights" flag. For more information on how to setup the custom weighting, see chapter 15.2.

Function call:

aec <enable> <setPoint> <speed> <clmTolerance> <costGain>
<costTint> <costApt> <taf> <maxGain> <useCustomWeights>

| Parameter    | Description               | Remarks                         |
|--------------|---------------------------|---------------------------------|
| enable       | 0: disable, 1: enable aec |                                 |
| setPoint     | Target luminance          | Range 2563000, Default 1000     |
| speed        | Control speed             | Range 330, Default: 10          |
| clmTolerance | Sensitivity (threshold)   | Range 10500. Default: 50        |
| costGain     | Cost factor analog gain   | Range 0, 2508000. Default: 8000 |

2 Reference Manual ATOM one 4K mini

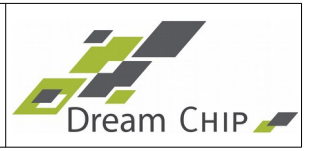

| costTint         | Cost factor exposure                                                 | Range 0, 2508000. Default: 250                                                                                                    |
|------------------|----------------------------------------------------------------------|----------------------------------------------------------------------------------------------------|
| costApt          | Cost factor aperture                                                 | Range 0, 2508000. Default: 0 (disabled)                                                                                                    |
| taf              | Anti Flicker period in [µs]                                          | Range 500020000, Default: 10000<br>Following values are usually used:<br>10000 for 50 Hz (e.g. for EU countries)<br>8333 for 60 Hz (e.g. for USA)                                                                                                    |
| maxGain          | Maximum sensor gain<br>which is used by the auto<br>exposure control | <ul> <li>See the cam_gain command for the valid range, by default a maximum ISO of 1600 can be used which equals the values:</li> <li>Mini 7: 53333</li> <li>Mini 11: 35555</li> <li>Mini 16: 13913</li> </ul>                                                                                                    |
| useCustomWeights | 0: disabled, 1: enabled                                              | By default the AEC uses an optimized<br>algorithm to determine the needed<br>exposure which also takes into account<br>back light lighting conditions. If you want<br>to use a more simple but customizable<br>algorithm, enable this option. See chapter<br>15.2 for more details on how to setup the<br>custom weights. |

Examples:

# disable aec completely

aec O

# enable aec with luminance 2500, don't touch the other parameters

aec 1 2500

# enable aec with luminance 2500, 60 Hz anti flicker period # and other parameters set to default values

aec 1 2500 10 50 8000 250 0 8333

# no iris, gain fixed only shutter control

aec 1 895 10 50 0 1000 cam\_gain 1000

# no iris, exposure fixed only gain control

aec 1 895 10 50 1000 0 cam\_exposure 5000

# limit gain to 15000, other parameters at default

aec 1 895 10 50 8000 250 0 10000 15000

Please note that aperture control is only available on some OEM devices.

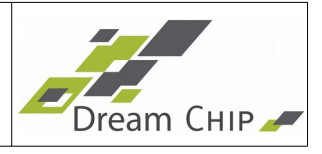

#### 15.2 aec\_weight <index> <weight>

By default the AEC uses an optimized algorithm to determine the needed exposure which also takes into account back light lighting conditions. This algorithm should work fine for most use cases, but some might require manually tweaking the auto exposure. To do this use the aec command and set the "useCustomWeights" flag (see chapter 15.1 for more details).

| Value  | Minimal | Maximal | Description                                      |
|--------|---------|---------|--------------------------------------------------|
| index  | 1       | 25      | Index of the field which weight shall be changed |
| weight | 1       | 25      | Weight of the field at the given index           |

In custom mode the auto exposure uses a 5x5 grid which is equally split across the image. In each field of the grid the average brightness is measured. For each field a weight can be specified, which determines how strong the average brightness of this field is taken into account by the auto exposure algorithm.

The following table shows the index of each field of the grid:

| 1  | 2  | 3  | 4  | 5  |
|----|----|----|----|----|
| 6  | 7  | 8  | 9  | 10 |
| 11 | 12 | 13 | 14 | 15 |
| 16 | 17 | 18 | 19 | 20 |
| 21 | 22 | 23 | 24 | 25 |

By default all fields are weighted equally (with a factor of 1). If, for an example, the topright corner of the image is the most important part of the currently filmed scene, but it is over- or underexposed with the default setting, a solution is to increase the weight of the fields 4,5, 9 and 10 to a higher value, e.g. 5:

aec\_weight 4 5
aec\_weight 5 5
aec\_weight 9 5
aec\_weight 10 5

This will take the average brightness of those fields more into account, leading to this parts being correctly exposed, at the cost that the rest of the image will not be perfectly exposed.

#### 15.3 stat\_ae

Dump auto exposure statistics

Example:

# Get stat\_ae information

# 62 of 62 Reference Manual ATOM one 4K mini

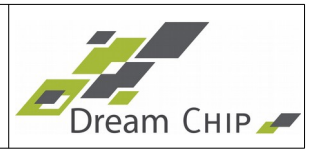

stat\_ae <z> <lumaDeviation> <semSetPoint> <meanLuma> <meanLumaObject>
<meanHistogram> <cImHistogramSize> <sumHistogram> <maxExposure>
<newExposure> <targetExposure> <realExposure> <gain> <tint> <aperture>

| Parameter        | Description                                                  |  |  |
|------------------|--------------------------------------------------------------|--|--|
| Z                | Backlight factor x 1000                                      |  |  |
| IumaDeviation    | Control deviation                                            |  |  |
| semSetPoint      | Modified target value                                        |  |  |
| meanLuma         | Mean luminance                                               |  |  |
| meanLumaObject   | Mean luminance of object region                              |  |  |
| meanHistogram    | Mean luminance determined by histogram                       |  |  |
| clmHistogramSize | Histogram bin count                                          |  |  |
| sumHistogram     | Sum of histogram values                                      |  |  |
| maxExposure      | Maximum abstract exposure value                              |  |  |
| newExposure      | New calculated abstract exposure value                       |  |  |
| targetExposure   | New calculated abstract exposure value after low pass filter |  |  |
| realExposure     | Actual abstract exposure value                               |  |  |
| gain             | Analog gain                                                  |  |  |
| tint             | Exposure time                                                |  |  |
| aperture         | Aperture factor                                              |  |  |